Loopar i Garageband

Med DJ Loop varianten

Starta Nytt Projekt

## Öppna Garageband- den vita gitarren

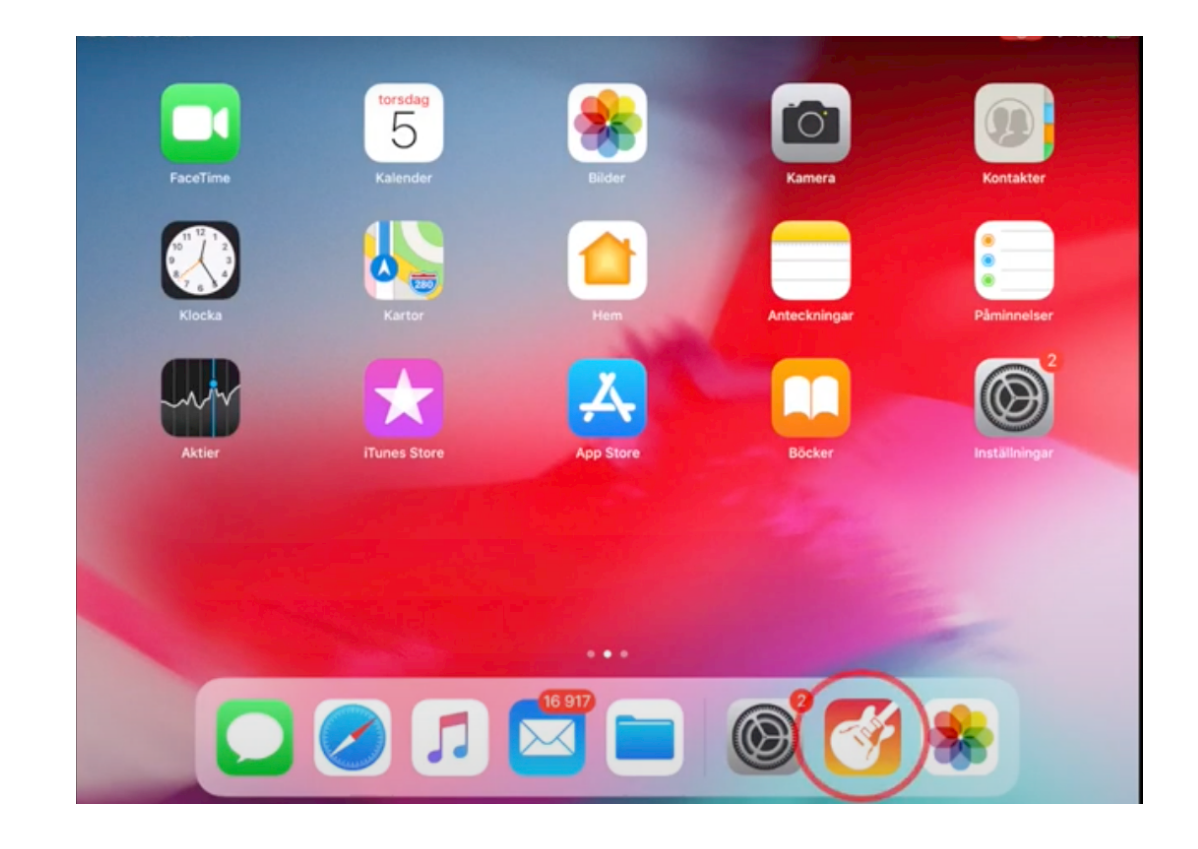

#### Vy som kan se olika ut - Den senaste eller

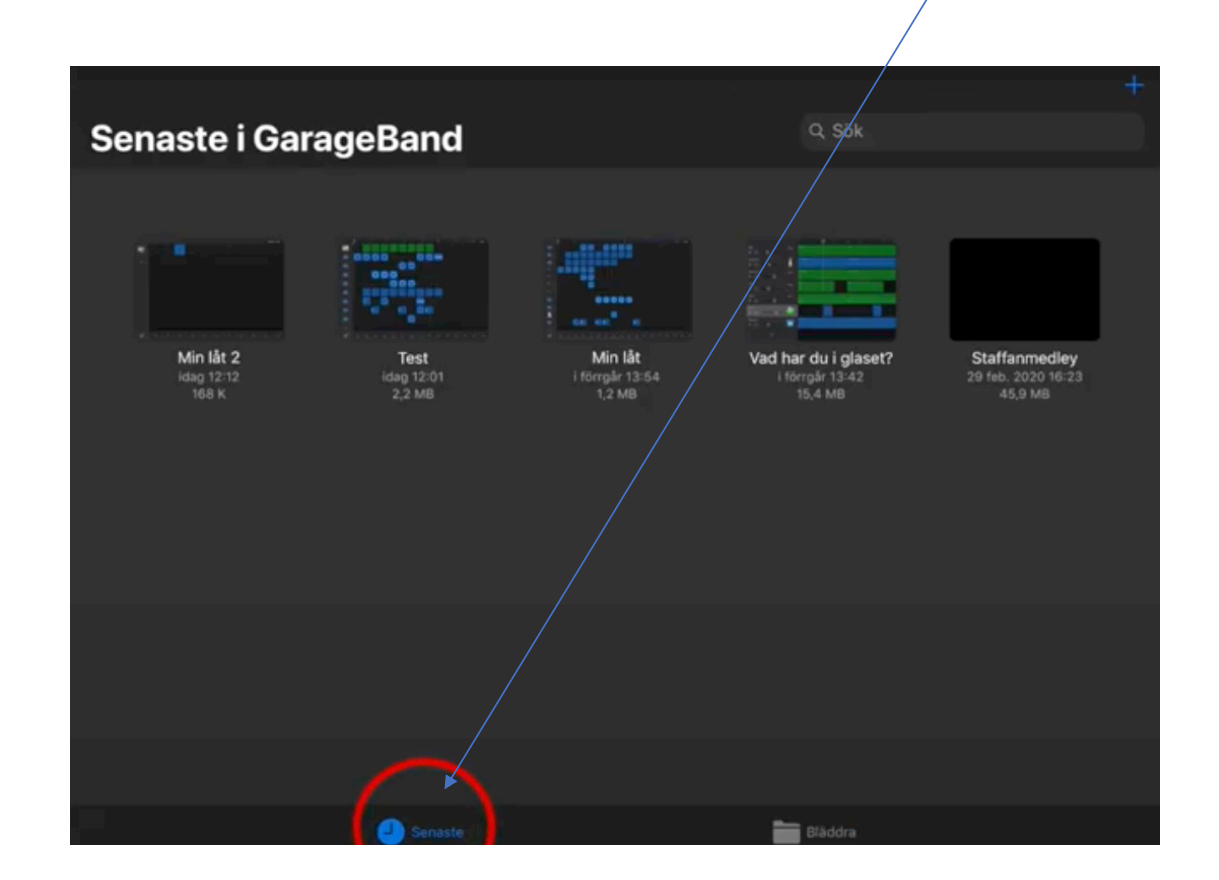

## Bläddra ... Välj Senaste

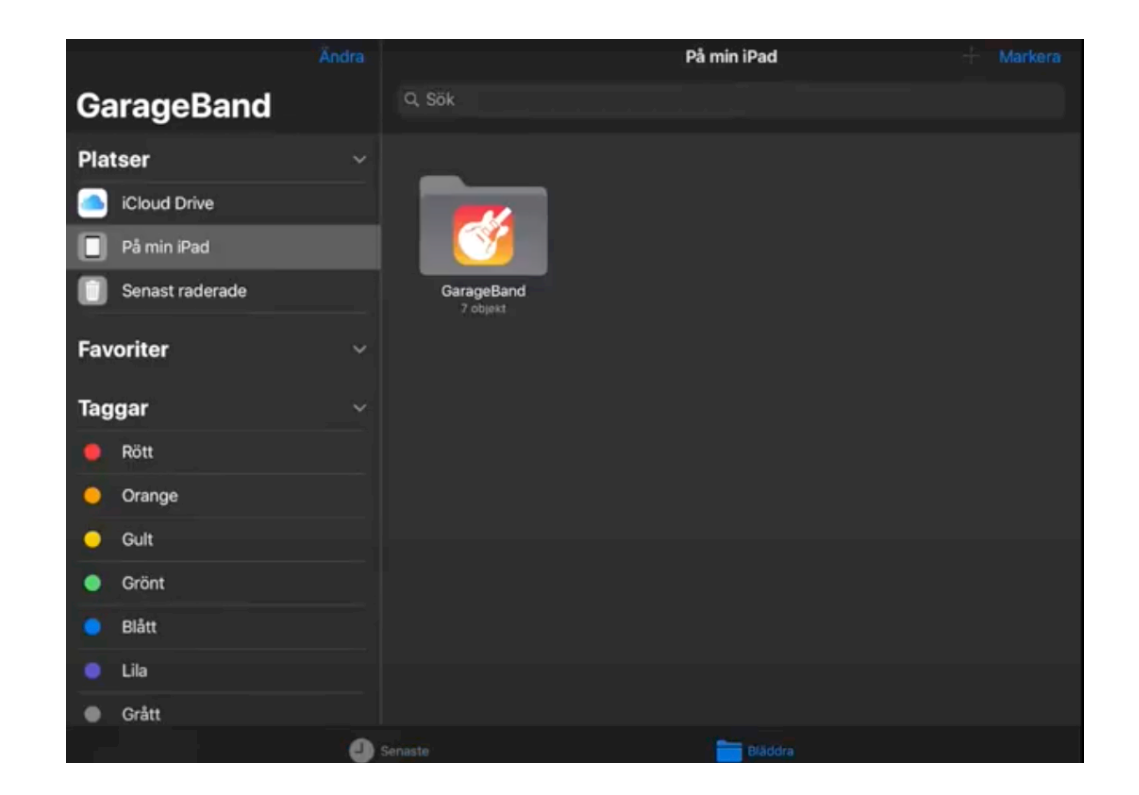

## Klicka på plusset- uppe till höger

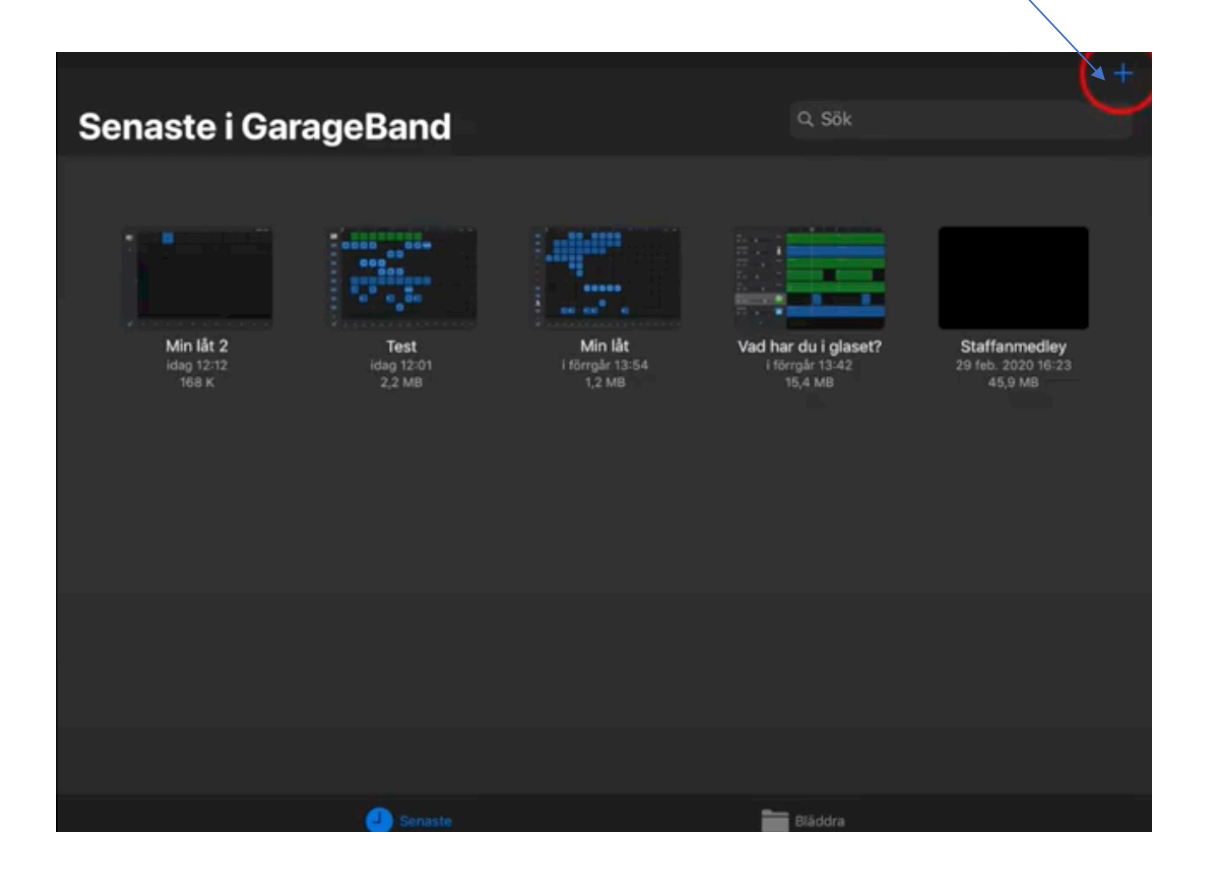

#### Den här vyn kan se olika ut – Live Loops

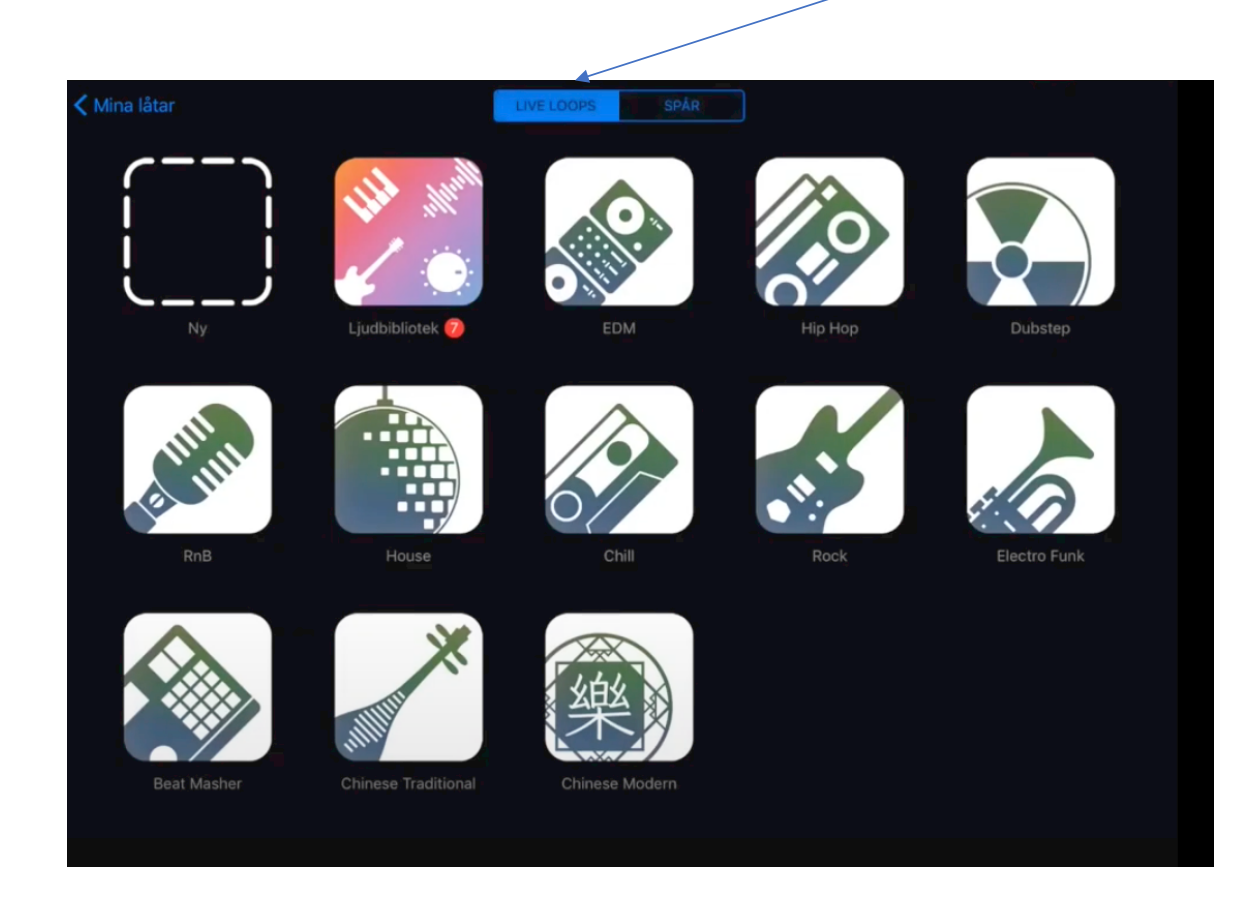

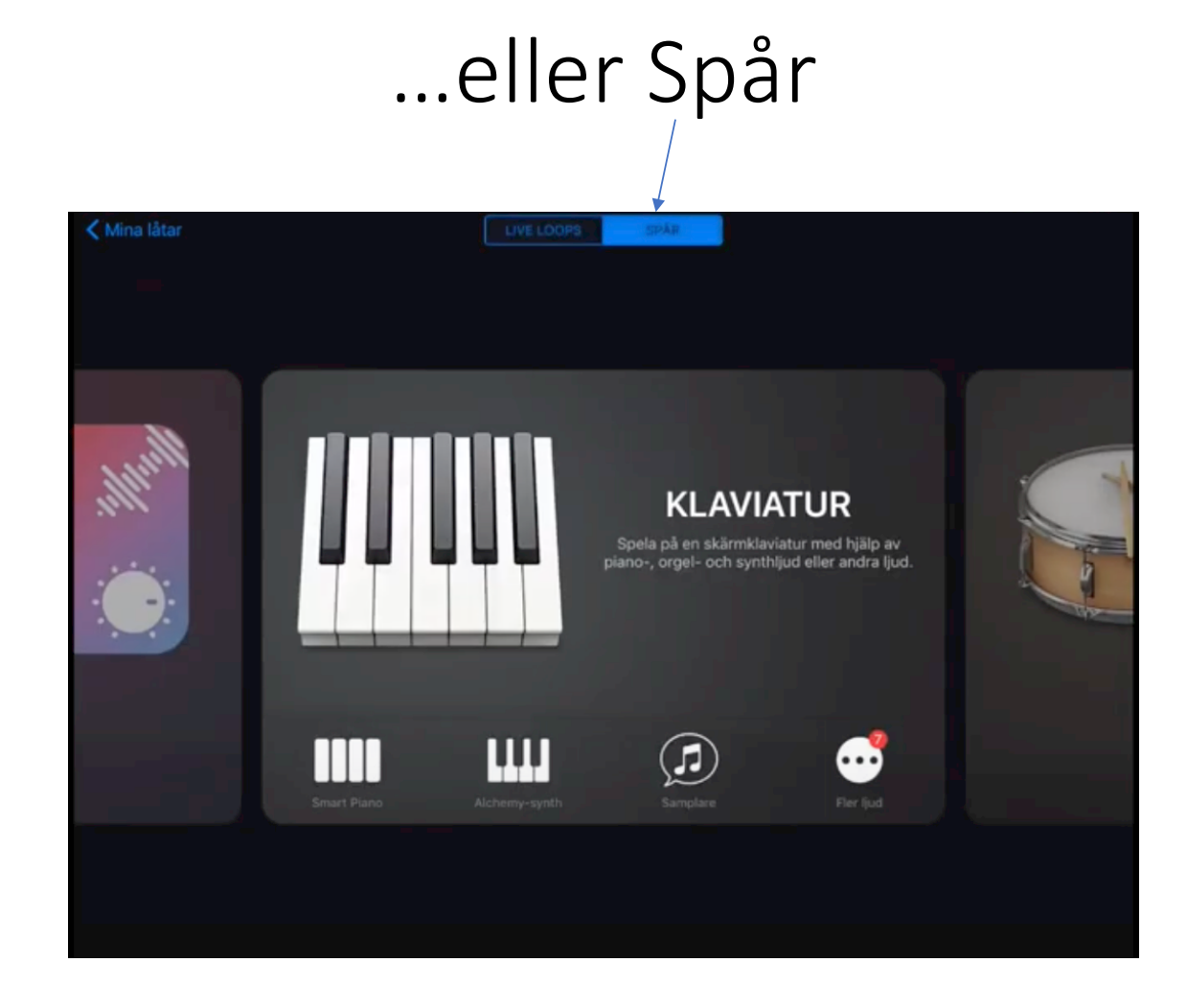

## Välj Live Loops

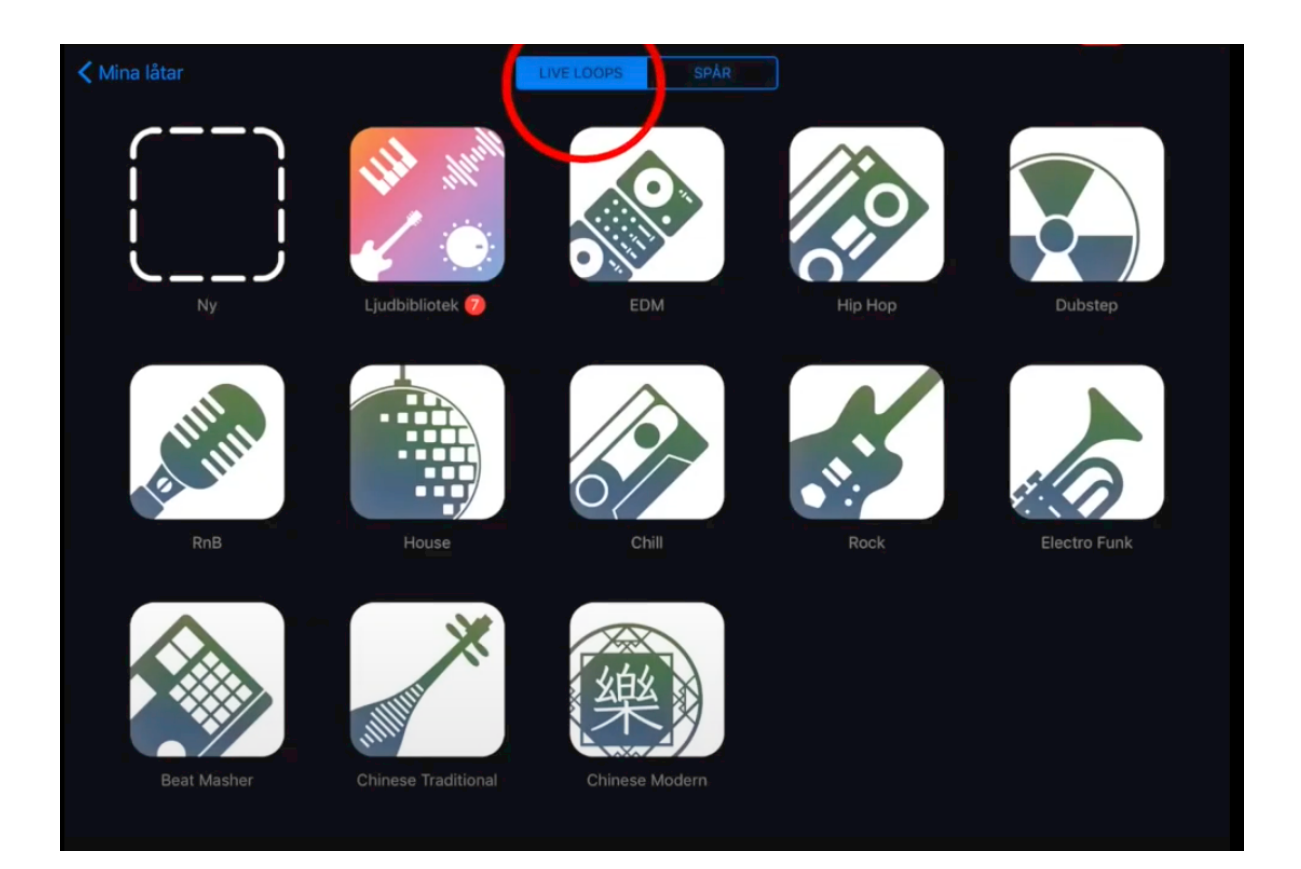

# Klicka på Nytt Projekt

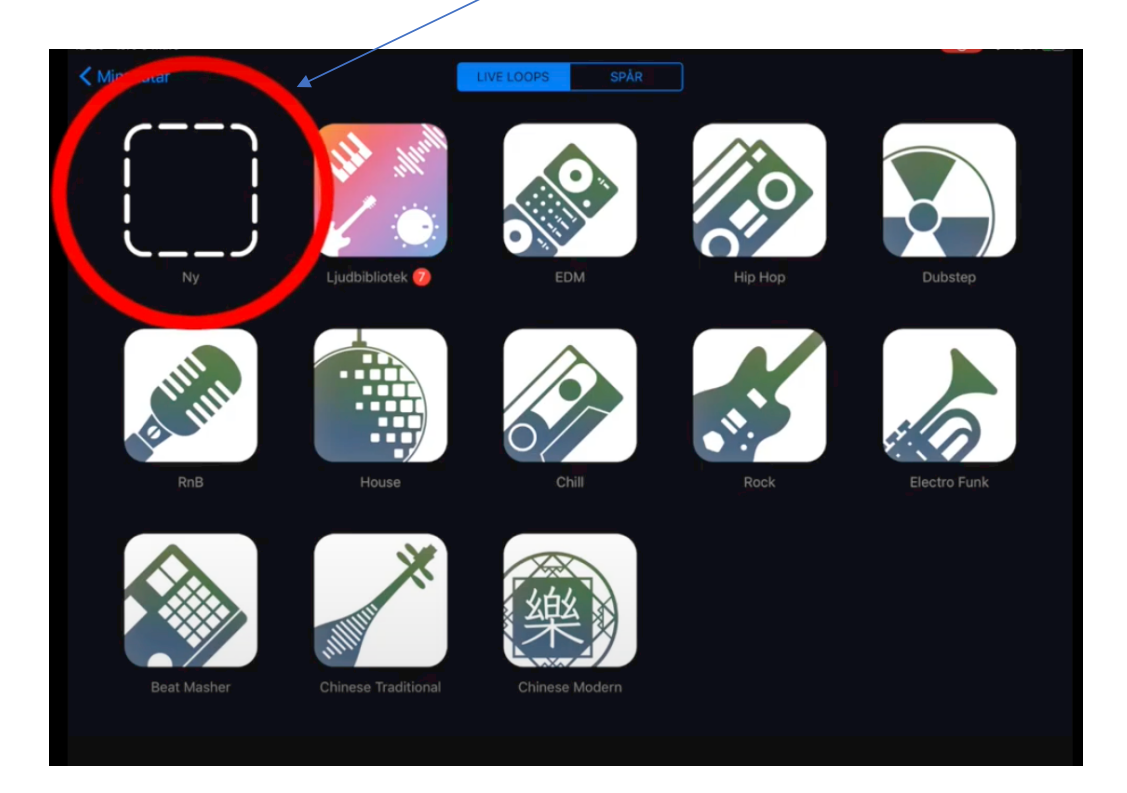

#### Då får vi ett Tomt arbetsfält.

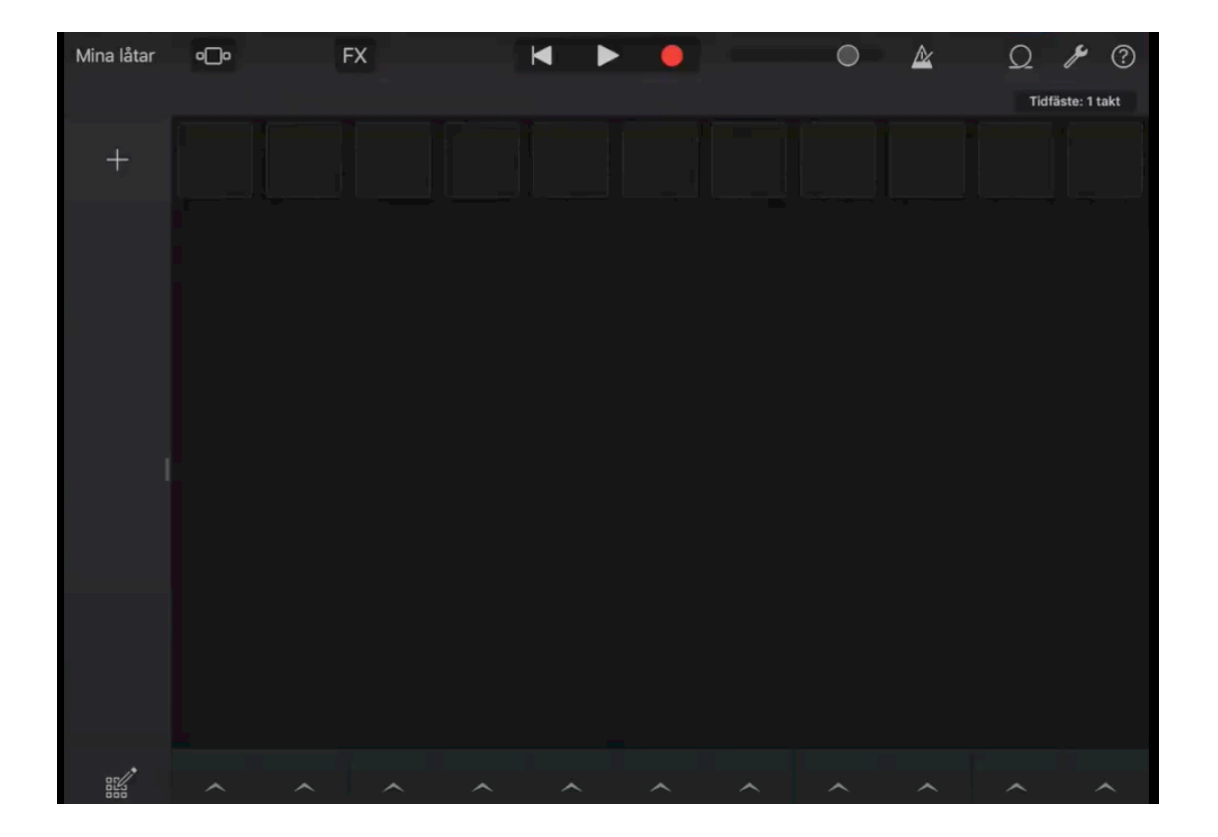

## Lägg till ett Nytt Spår – Tryck på plusset

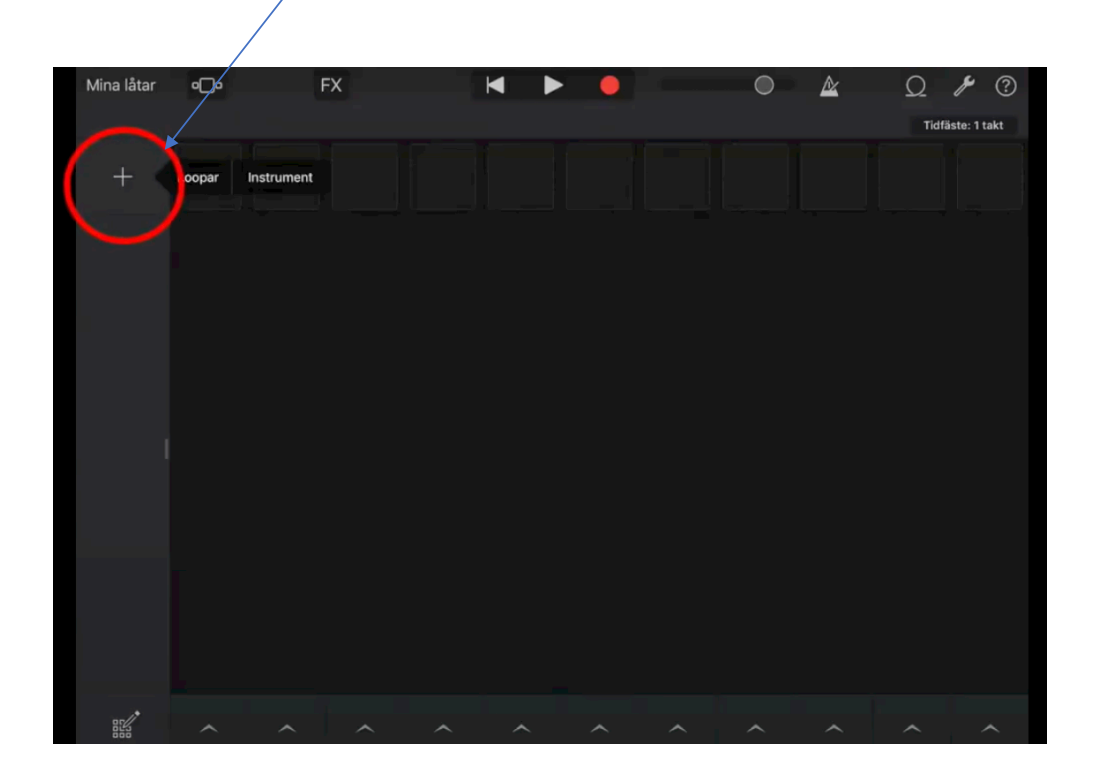

## Välj Loopar

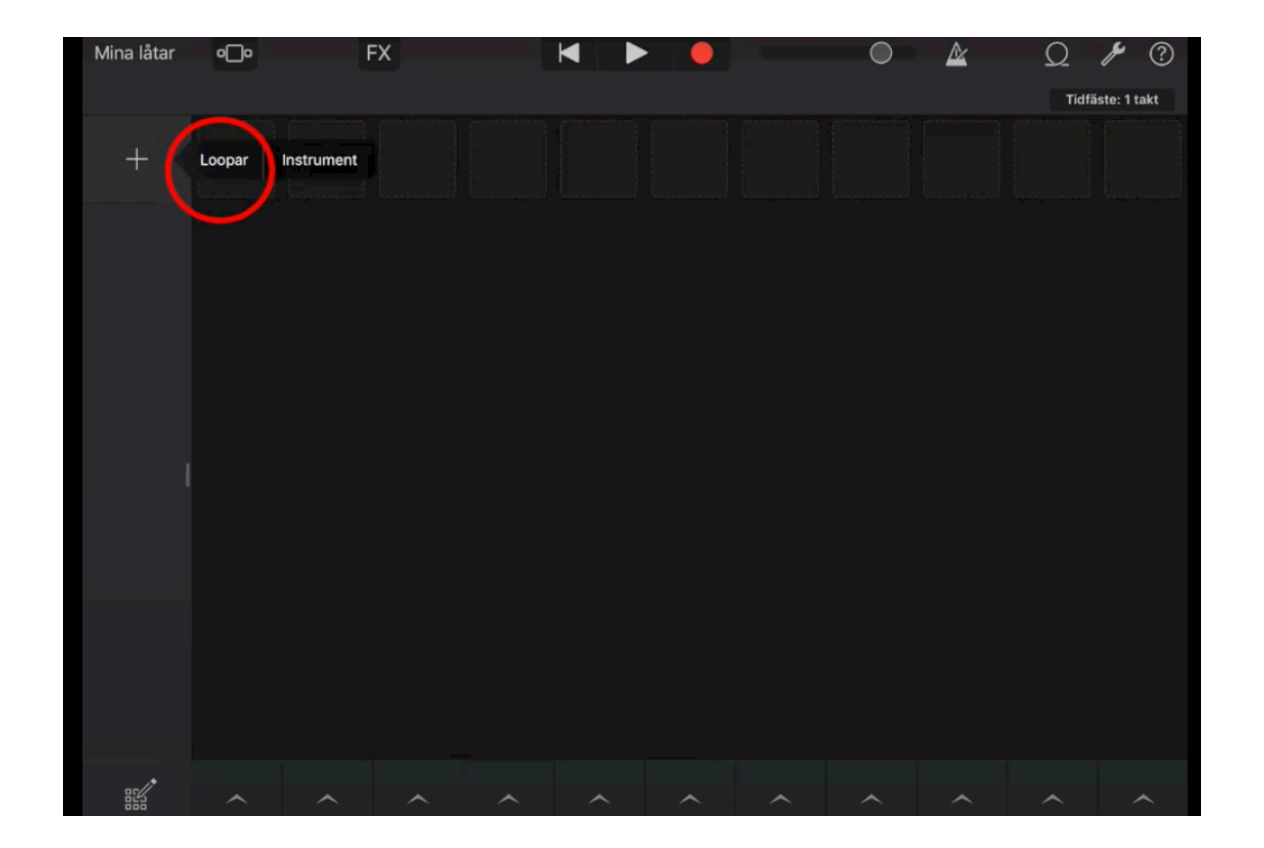

#### Du klickar på Loopar och en meny

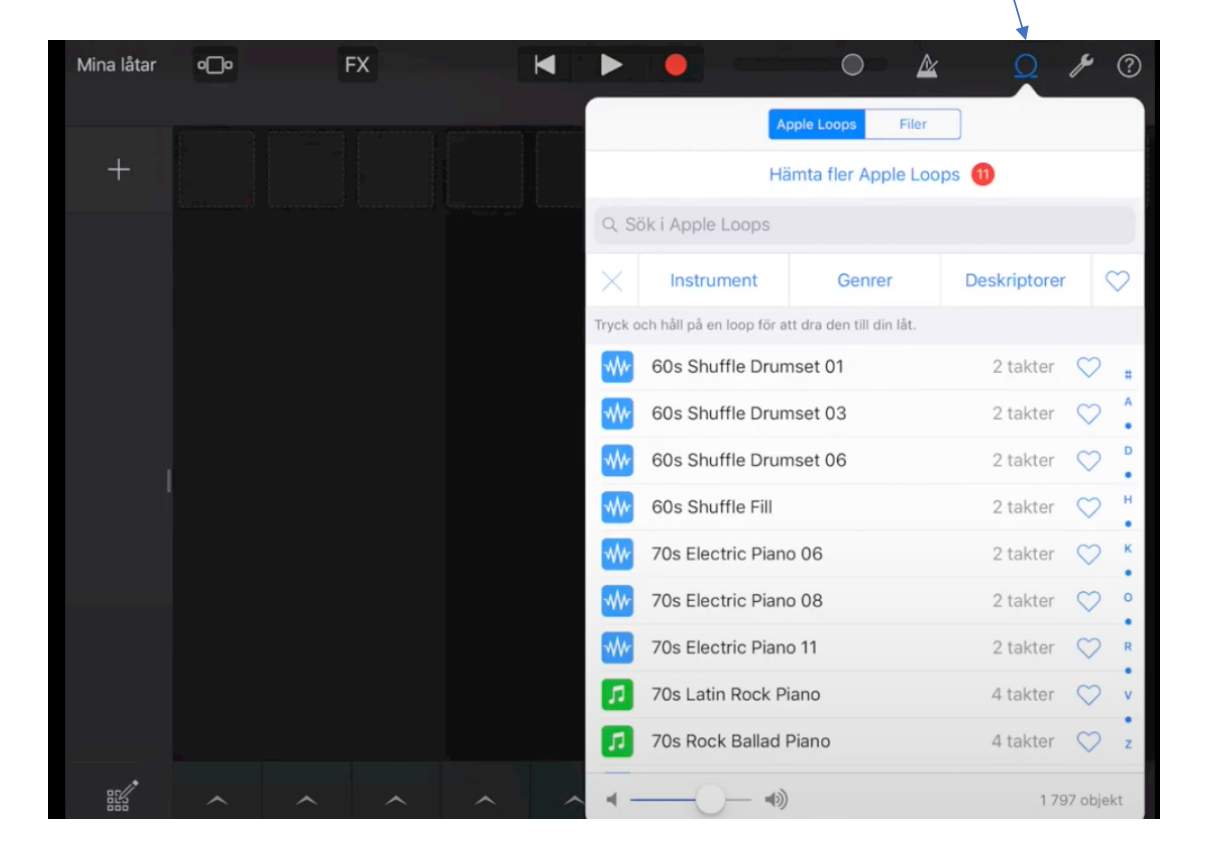

En lång lista med ljud rullar ner.

För att lyssna på ett ljud, klicka på det. För att stänga- klicka igen.

#### Högst upp i rutan står Instrument.

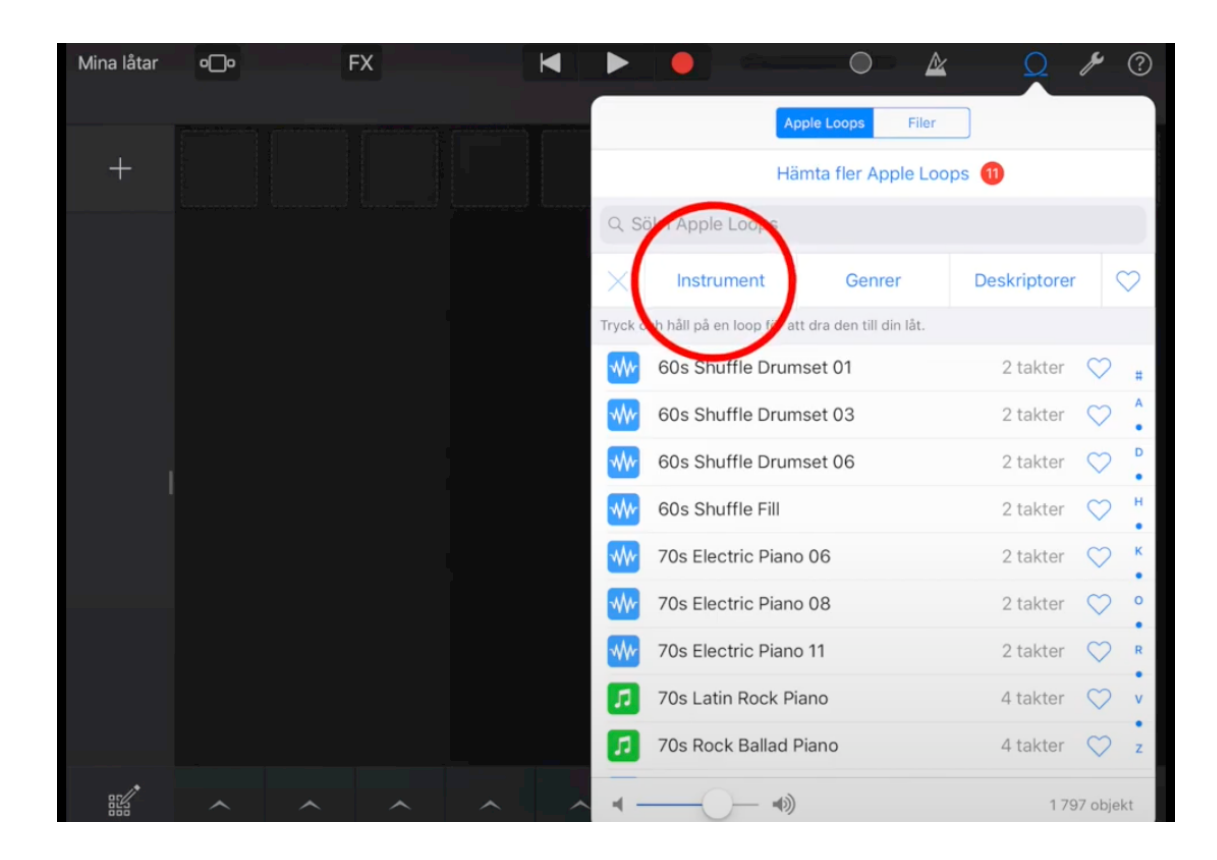

## Då får vi upp Instrument att välja mellan.

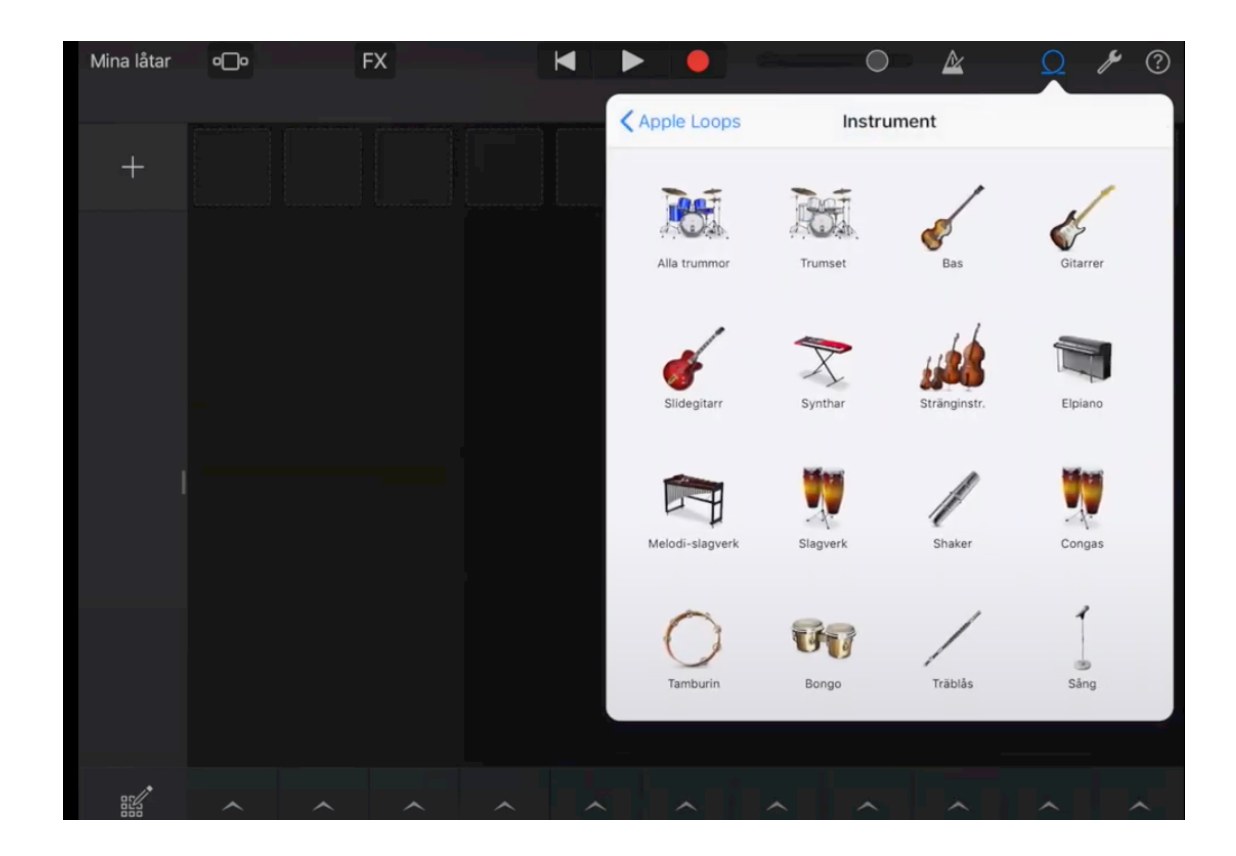

## Vi klickar på Alla Trummor

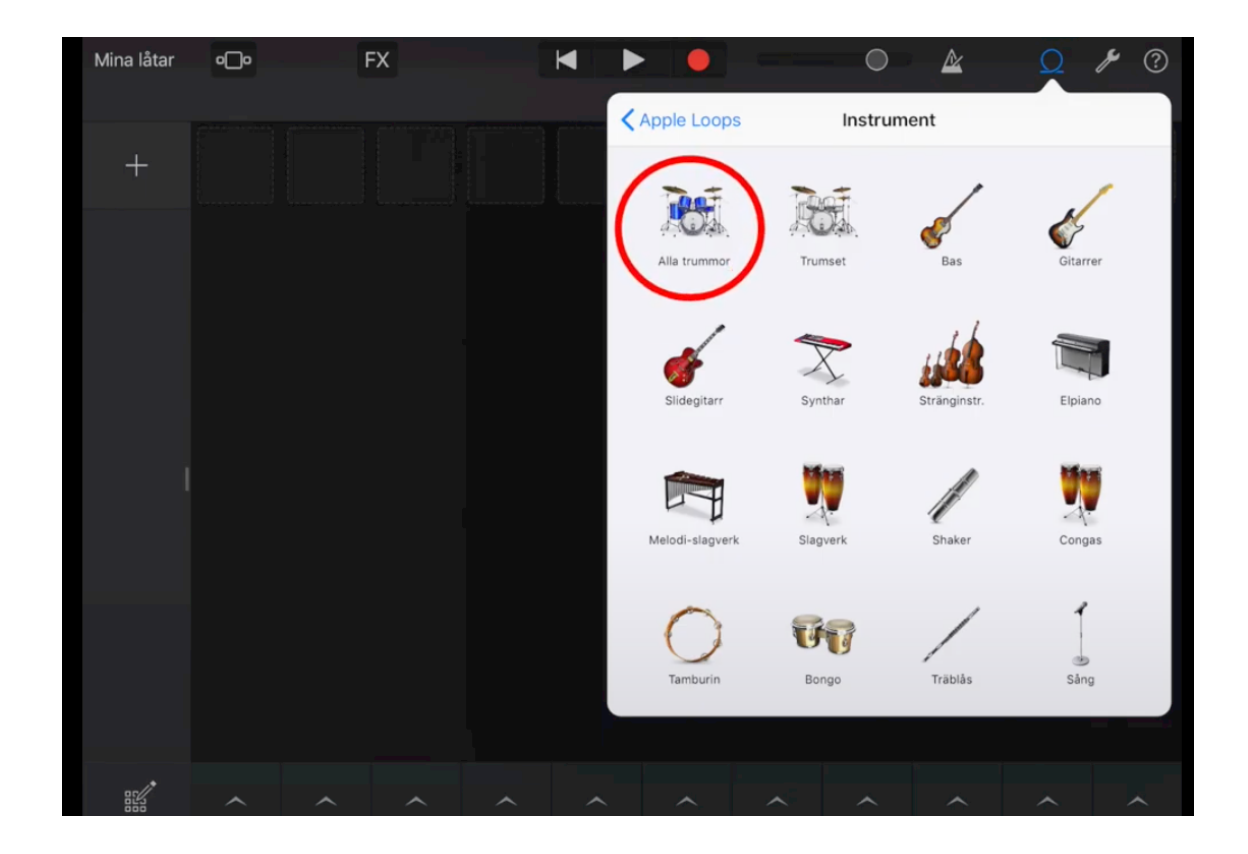

#### Klicka sedan på Genrer

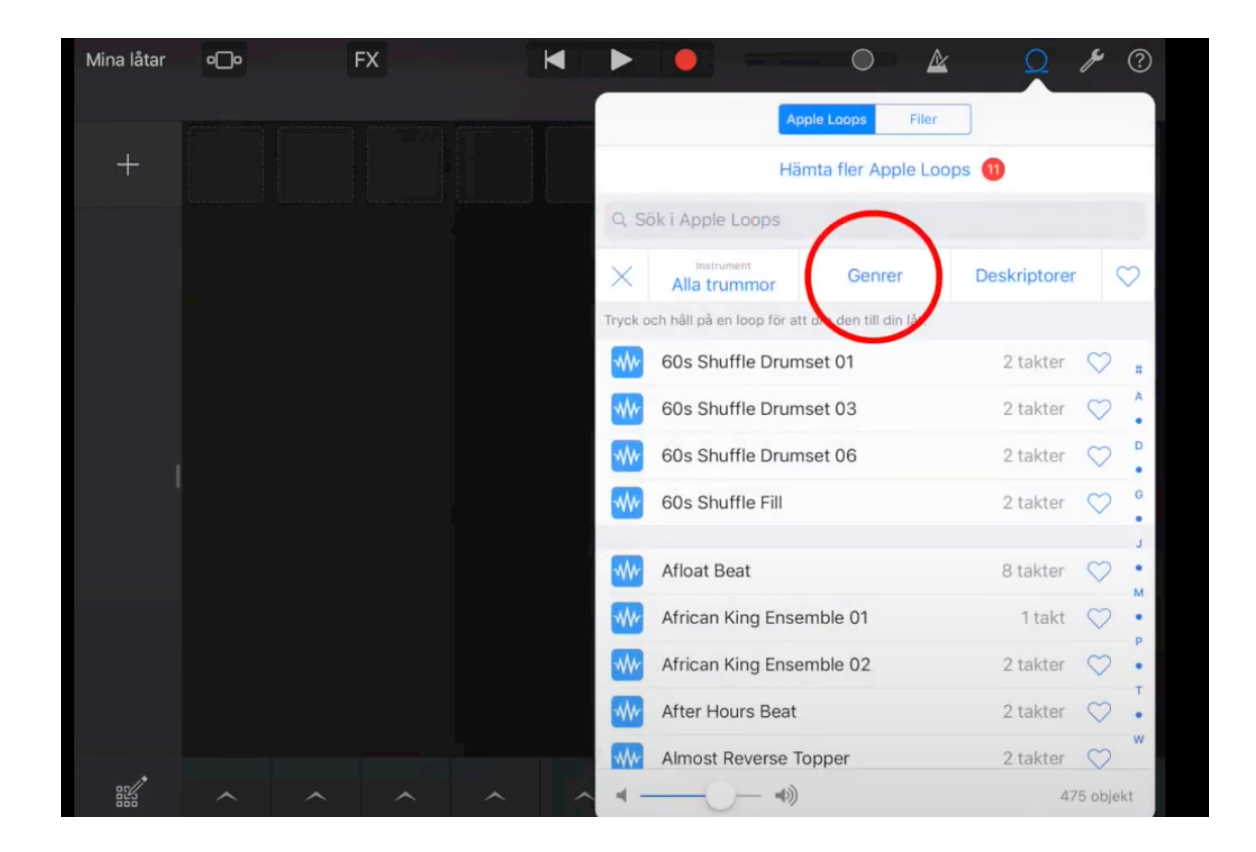

## Välj här mellan olika musikstilar

| Mina låtar | •_• | FX | × |                        | • &    | 0 / ? |
|------------|-----|----|---|------------------------|--------|-------|
|            |     |    |   | Apple Loops            | Genrer |       |
| +          |     |    |   | Chillwave              |        |       |
|            |     |    |   | Country                |        |       |
|            |     |    |   | Dubstep                |        |       |
|            |     |    |   | Electro House          |        |       |
|            |     |    |   | Elektronisk            |        |       |
|            |     |    |   | Funk                   |        |       |
|            |     |    |   | Future Bass            |        |       |
|            |     |    |   | Hip-hop/R&B            |        |       |
|            |     |    |   | House                  |        |       |
|            |     |    |   | Jazz                   |        |       |
|            |     |    |   | Kinesiska, traditionel | 1.     |       |
|            |     |    |   | Orkestral              |        |       |
|            |     |    |   | Reggaetonpop           |        |       |
|            | ~ ^ |    |   | Rock/blues             |        |       |

#### Längst till Höger står - Deskriptorer

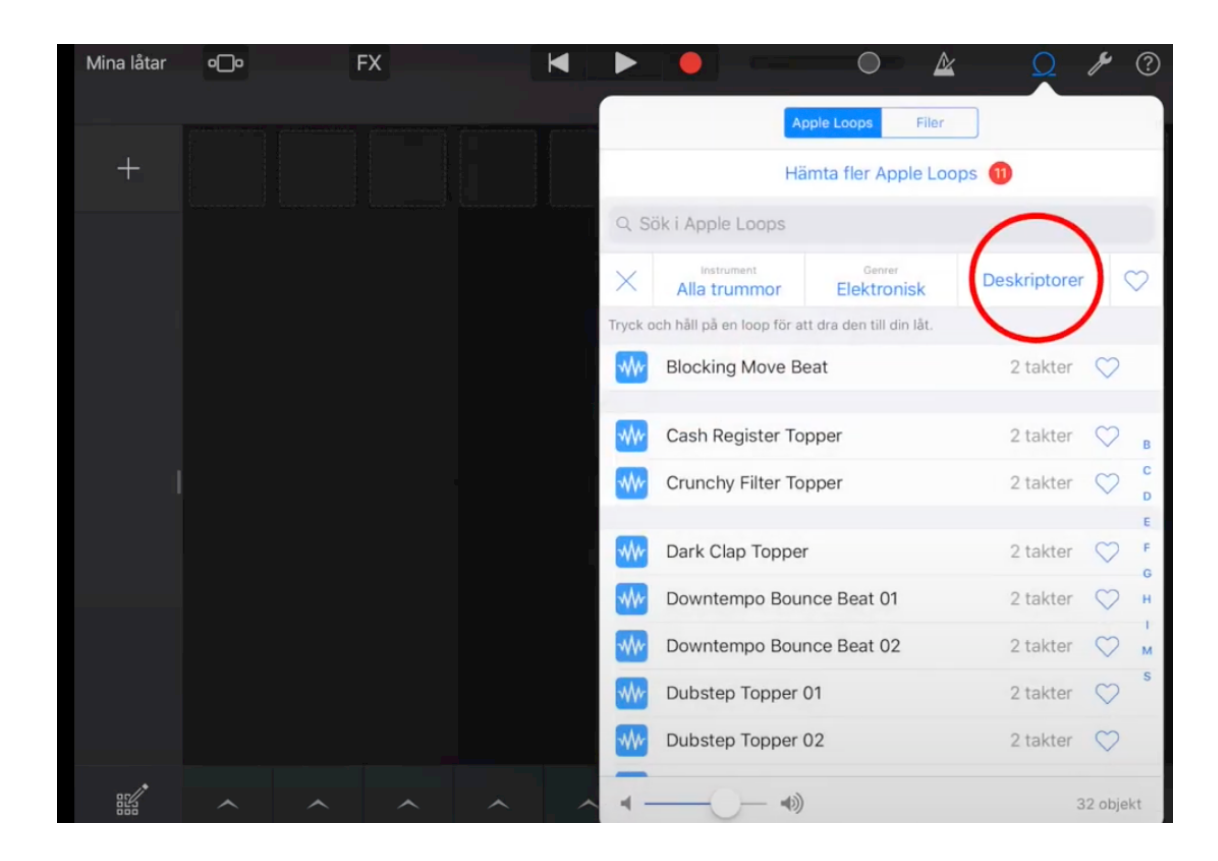

## Beskrivande ord som kan hjälpa vid valet

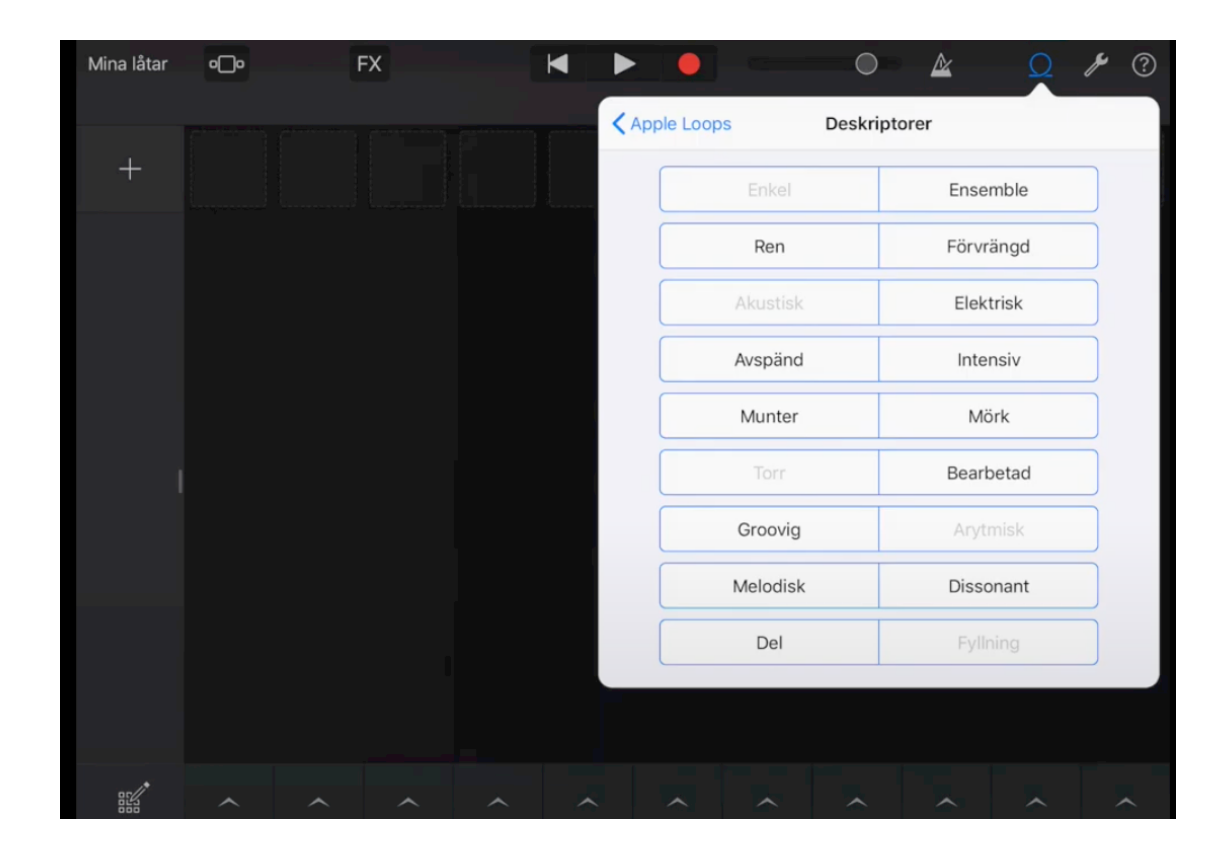

#### Välj- Backa tillbaka med bakåtpilen

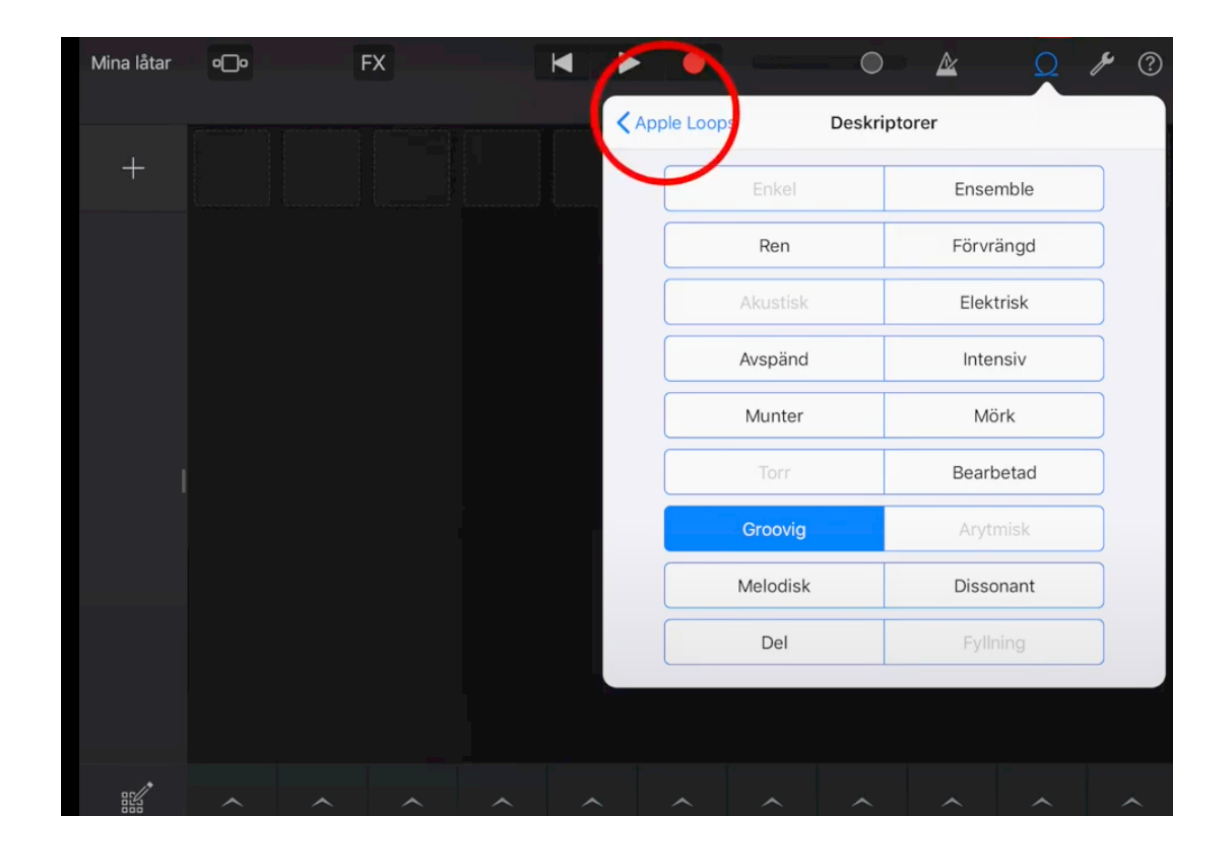

## Här har jag valt ett ljud.

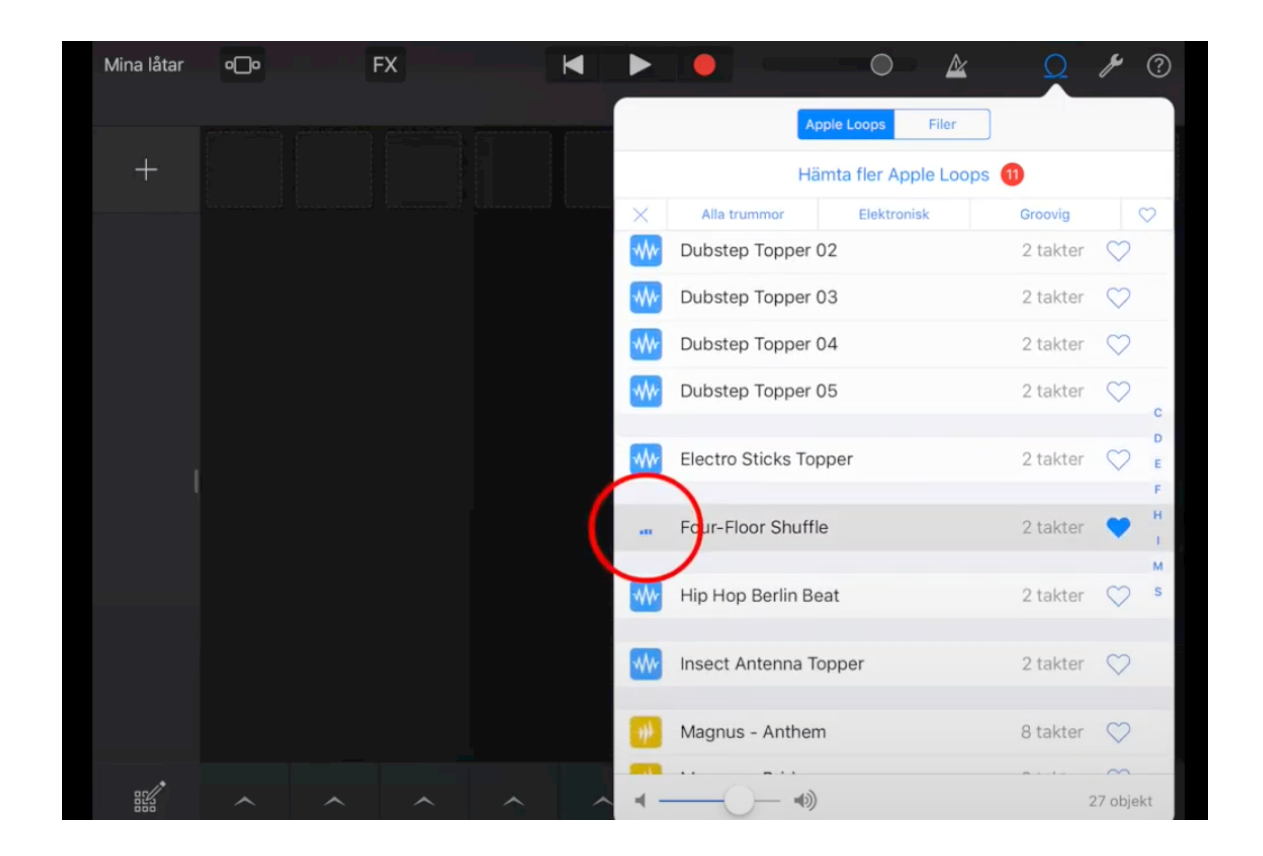

Jag kan markera ljud jag gillar med Hjärtat. Det är kanske många ljud jag lyssnar på och några som verkar bra...

## Klicka och Dra ljudet du vill ha till en ruta- släpp.

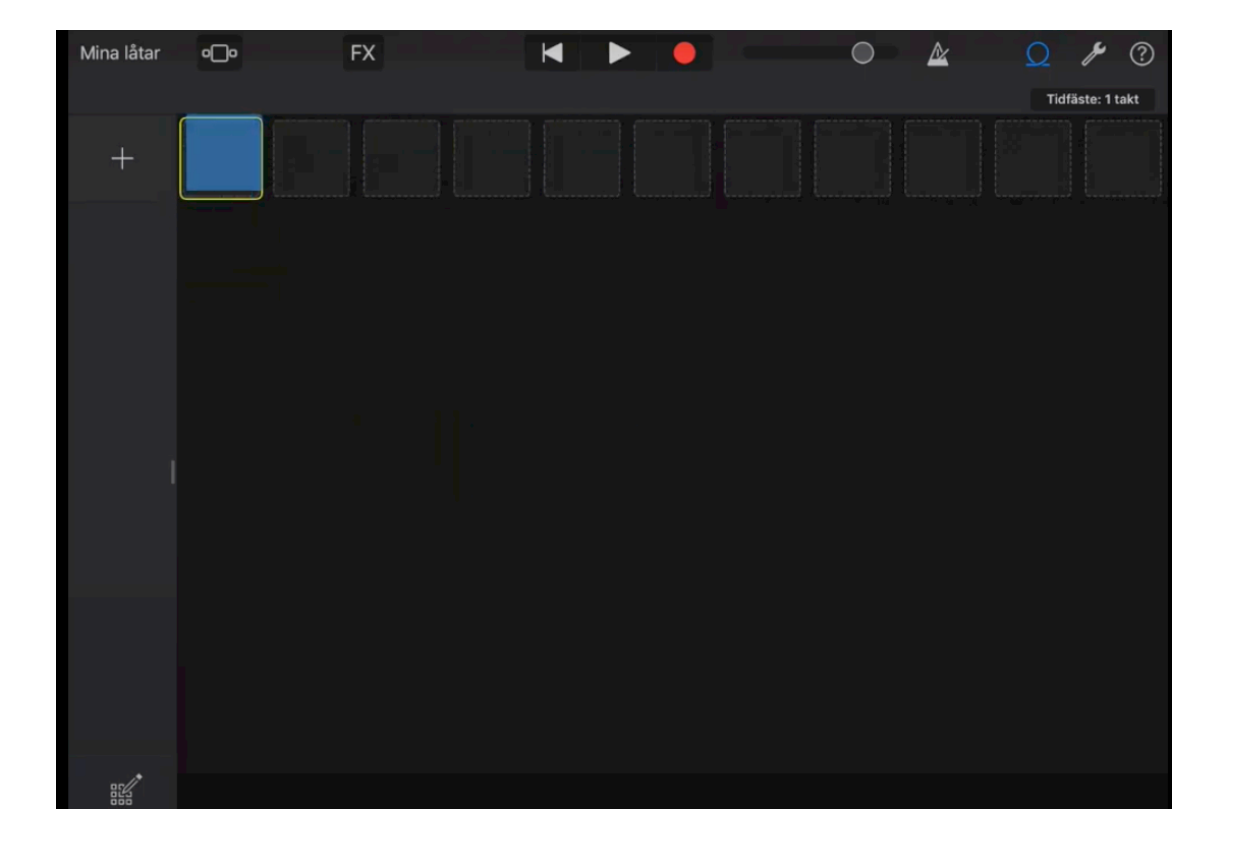

## Lägg till fler spår. Gör på samma sätt...

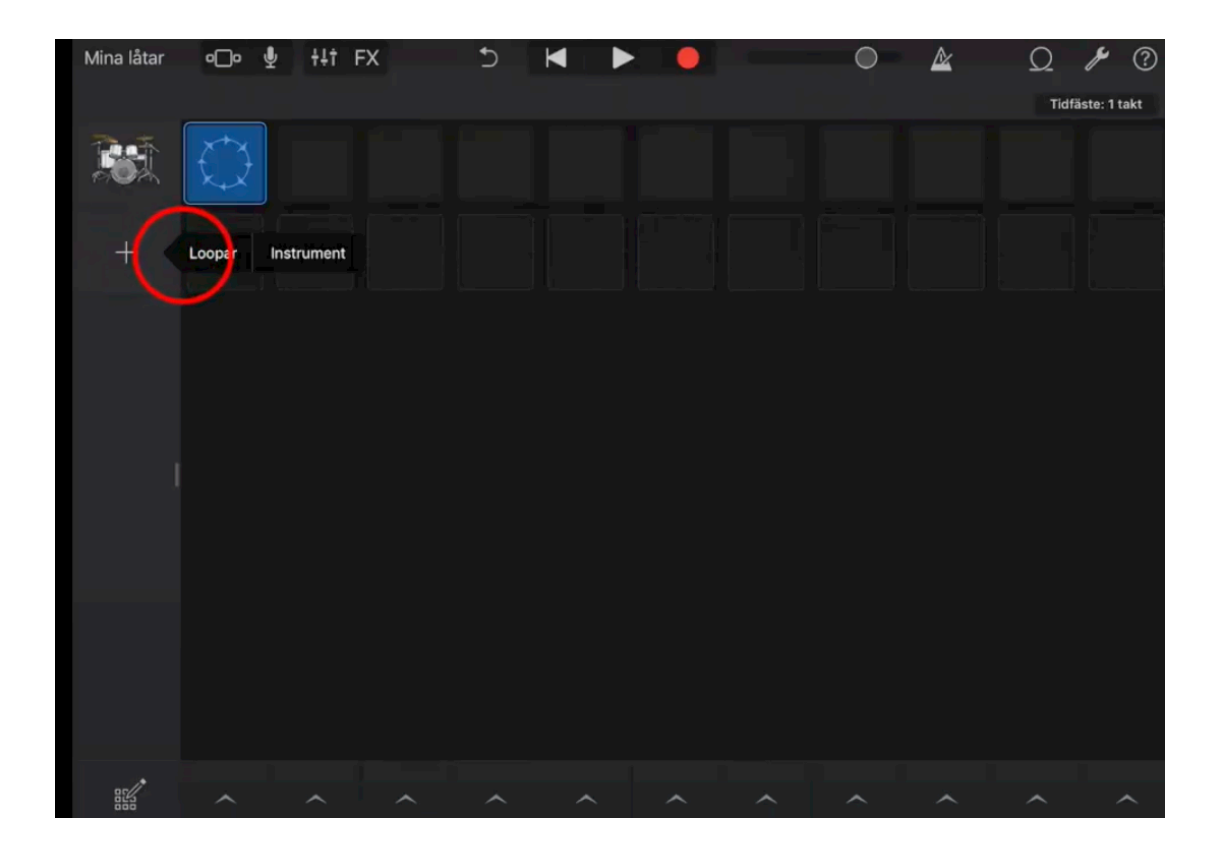

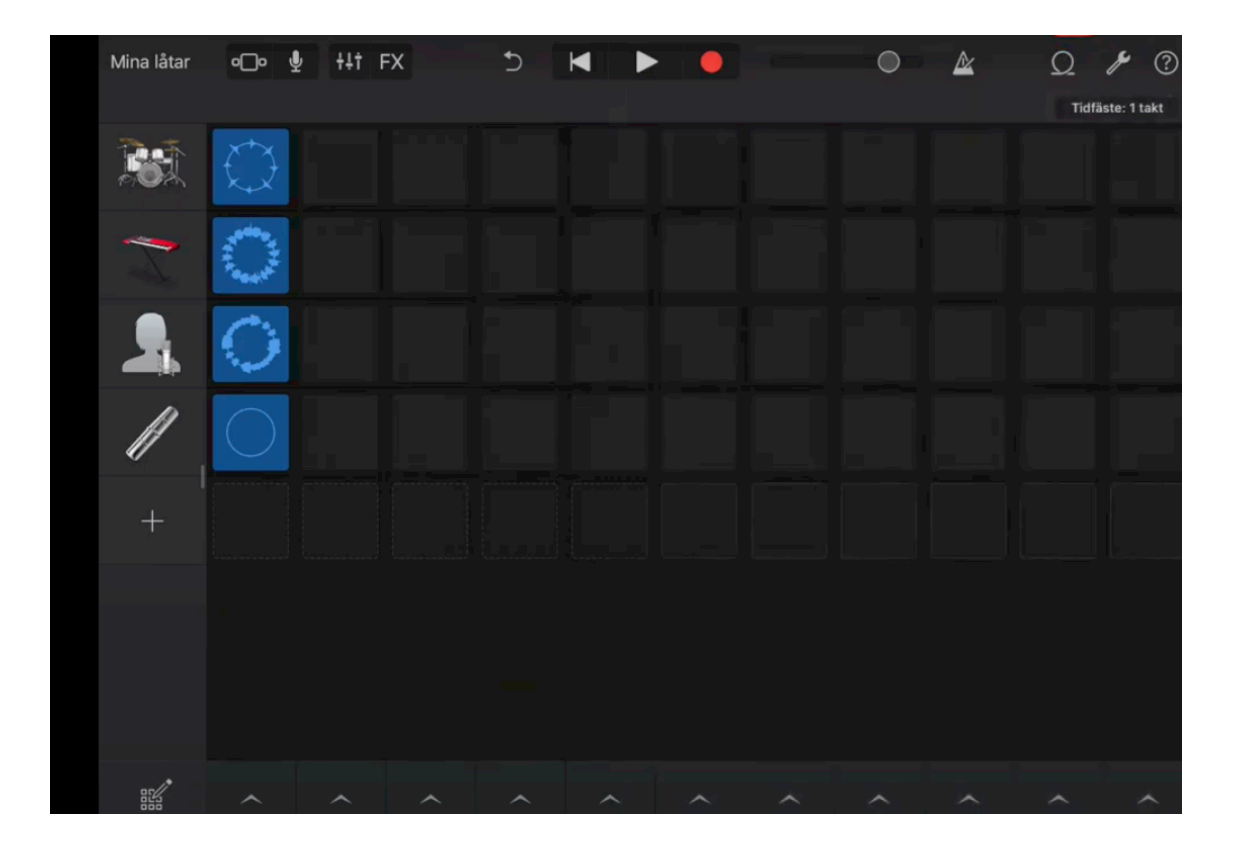

## Du kan spela ett ljud- tryck på blå box.

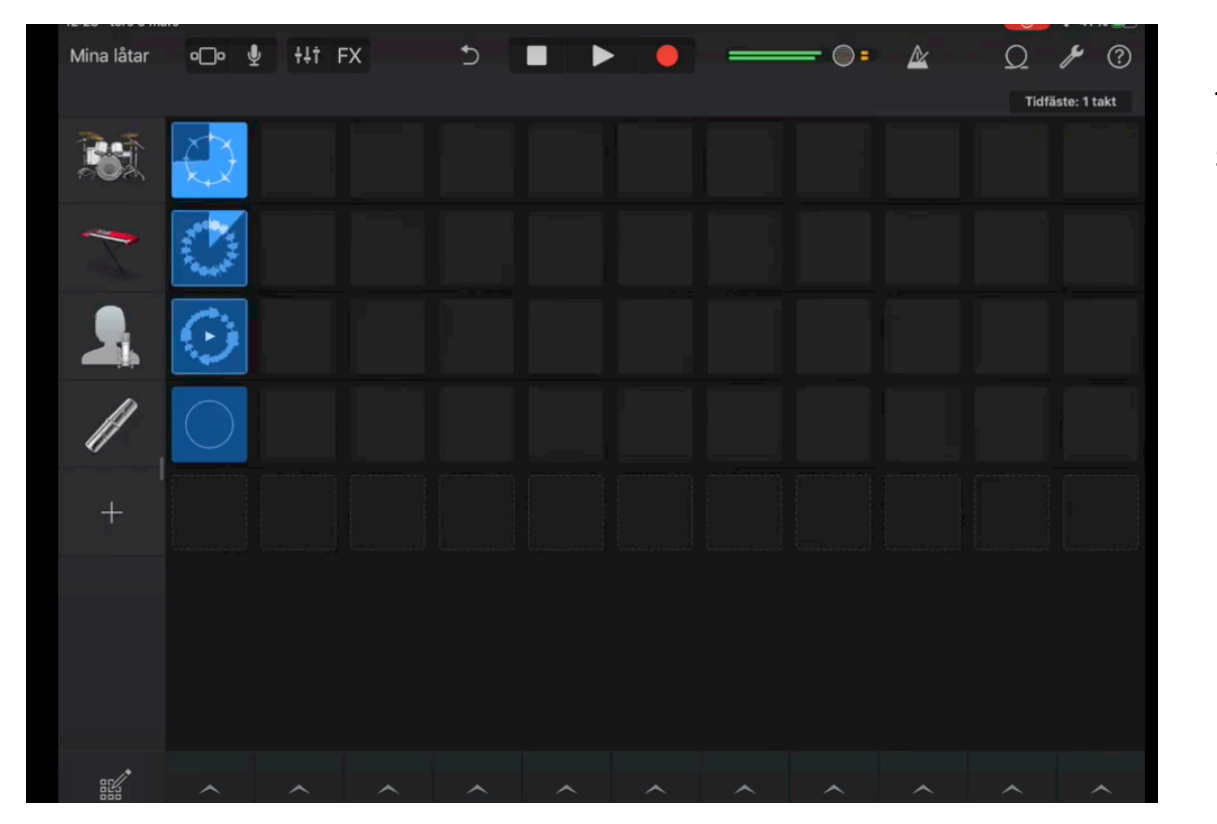

Tryck igen för att stoppa.

## Starta alla – Tryck längst ner

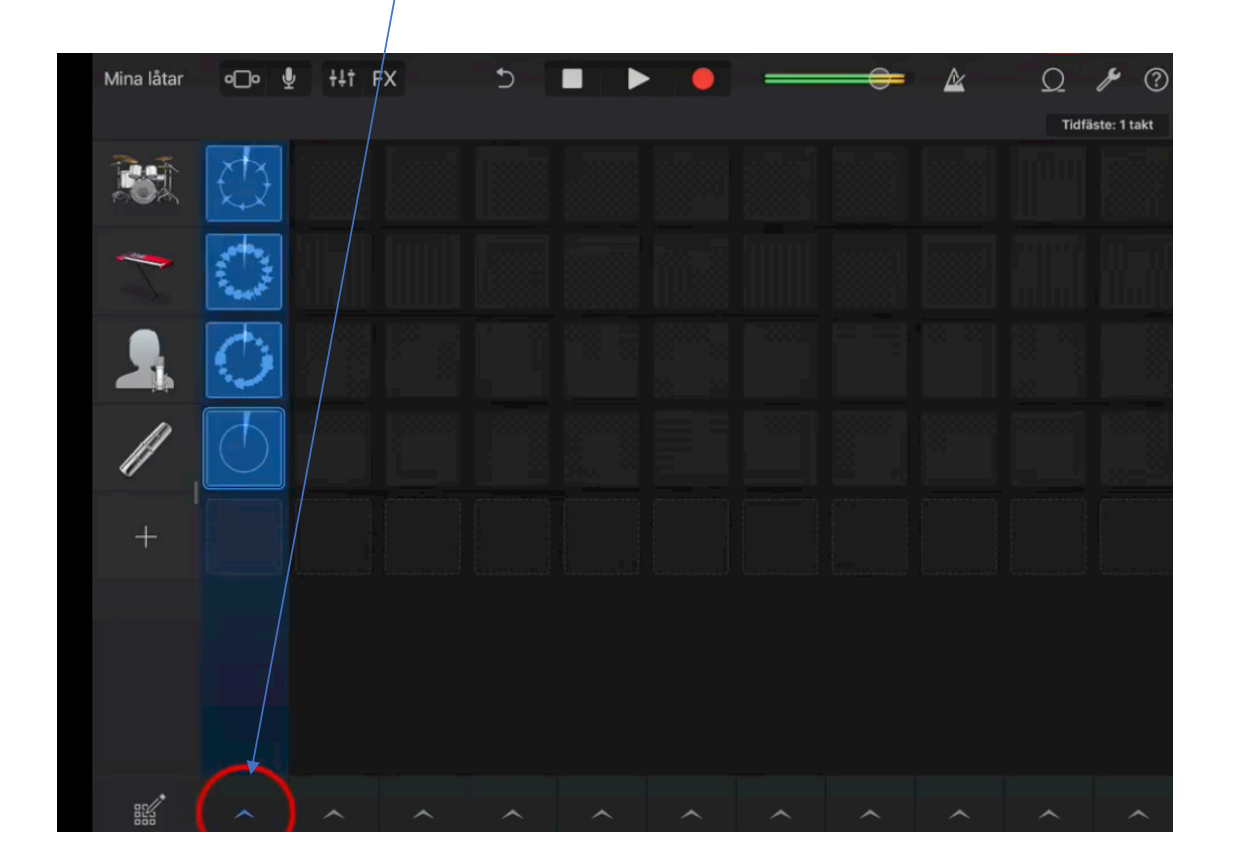

#### Stoppa alla genom Stop tecknet.

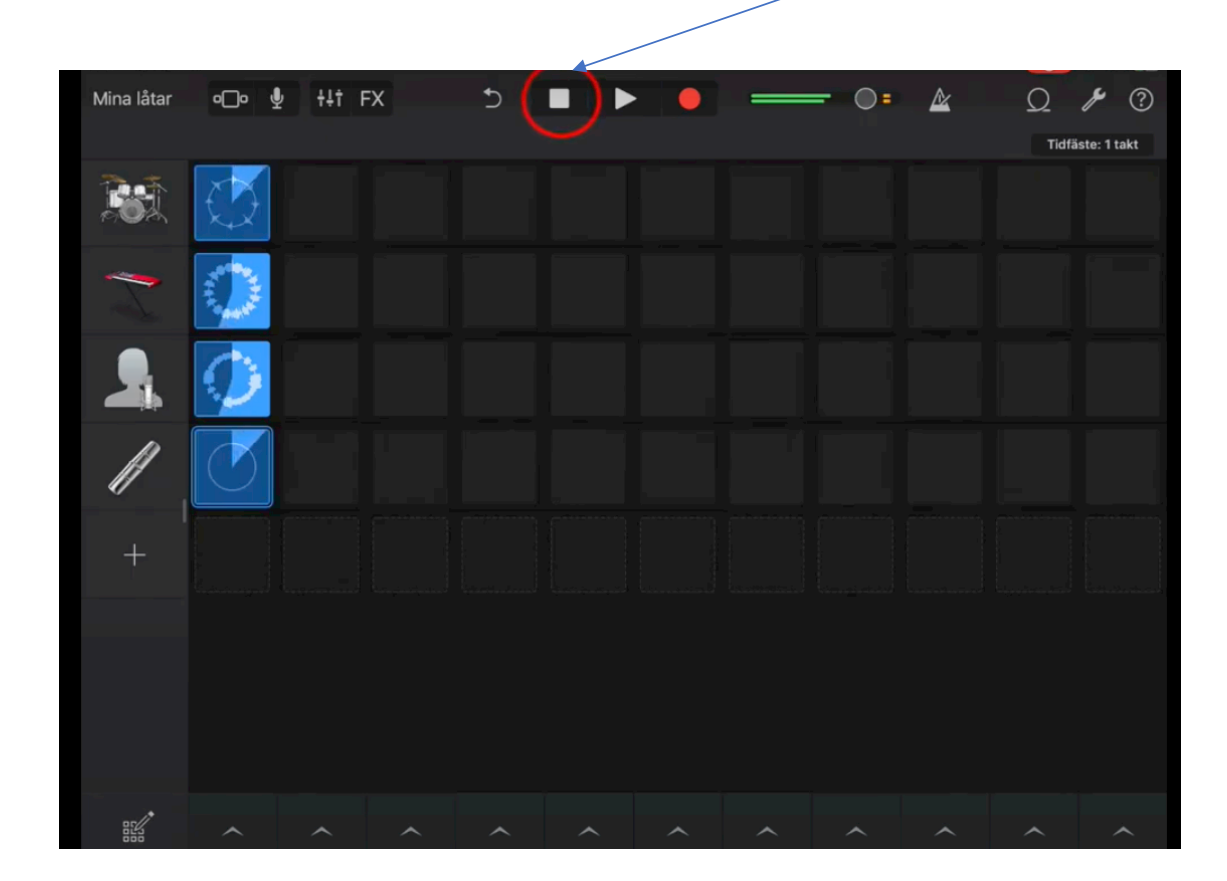

## Ställa in Volym. Klicka i mörkgrå fältet, dra in

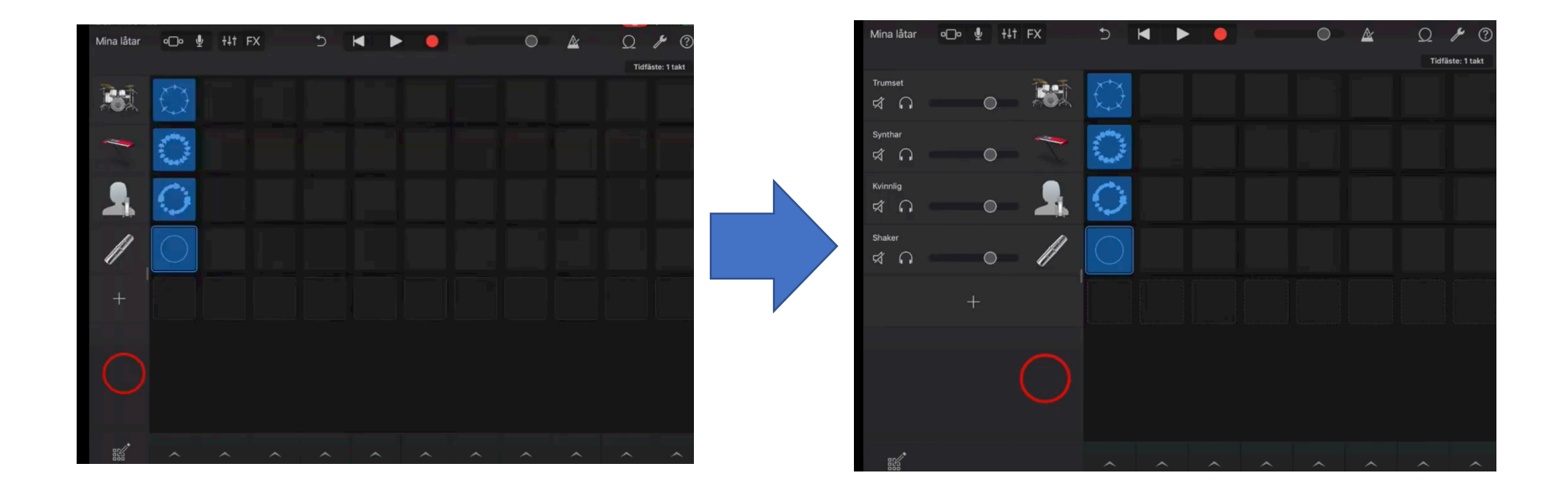

## Då får du upp – Volym menyn

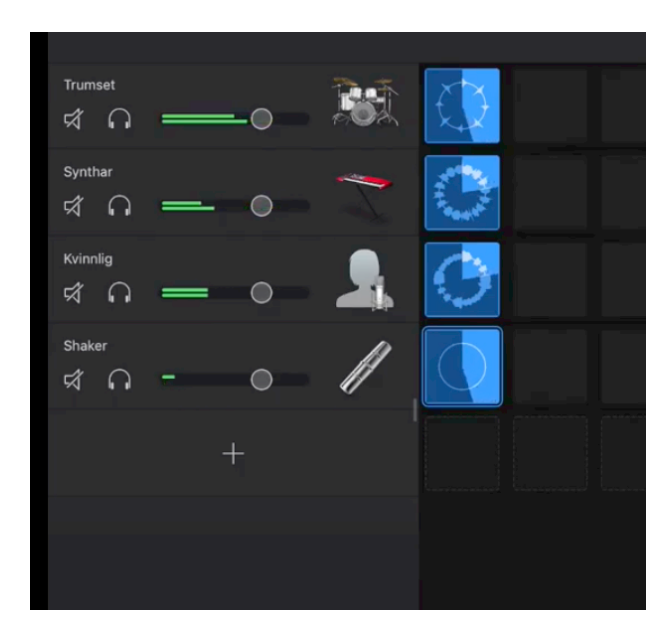

Här kan du ställa volymer för varje instrument, ett i taget.

Kan vara bra om ett instrument låter för mycket eller för lite.

Det är alltid bättre att sänka några istället för att höja något instrument!!

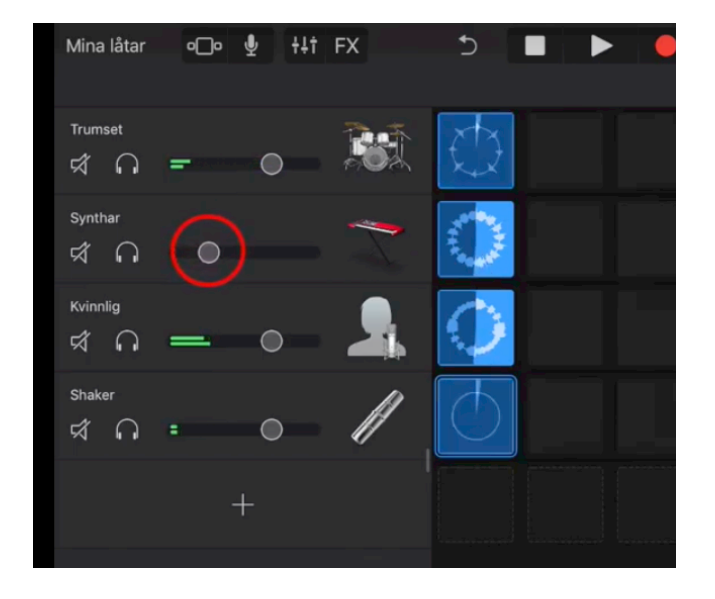

# Stänga av ett ljud **eller** Lyssna Solo på bara ett

| Trums | set      |   | 0 | n r | Q |  |
|-------|----------|---|---|-----|---|--|
| Synth | ar<br>N  | _ | 0 |     | Ċ |  |
| Kvinn | lig<br>G |   | 0 |     | C |  |
| Shake | er<br>G  | - | 0 |     |   |  |
|       |          |   | + |     |   |  |
|       |          |   |   |     |   |  |

## Redigeringsläget Tryck på pennan nere t.v

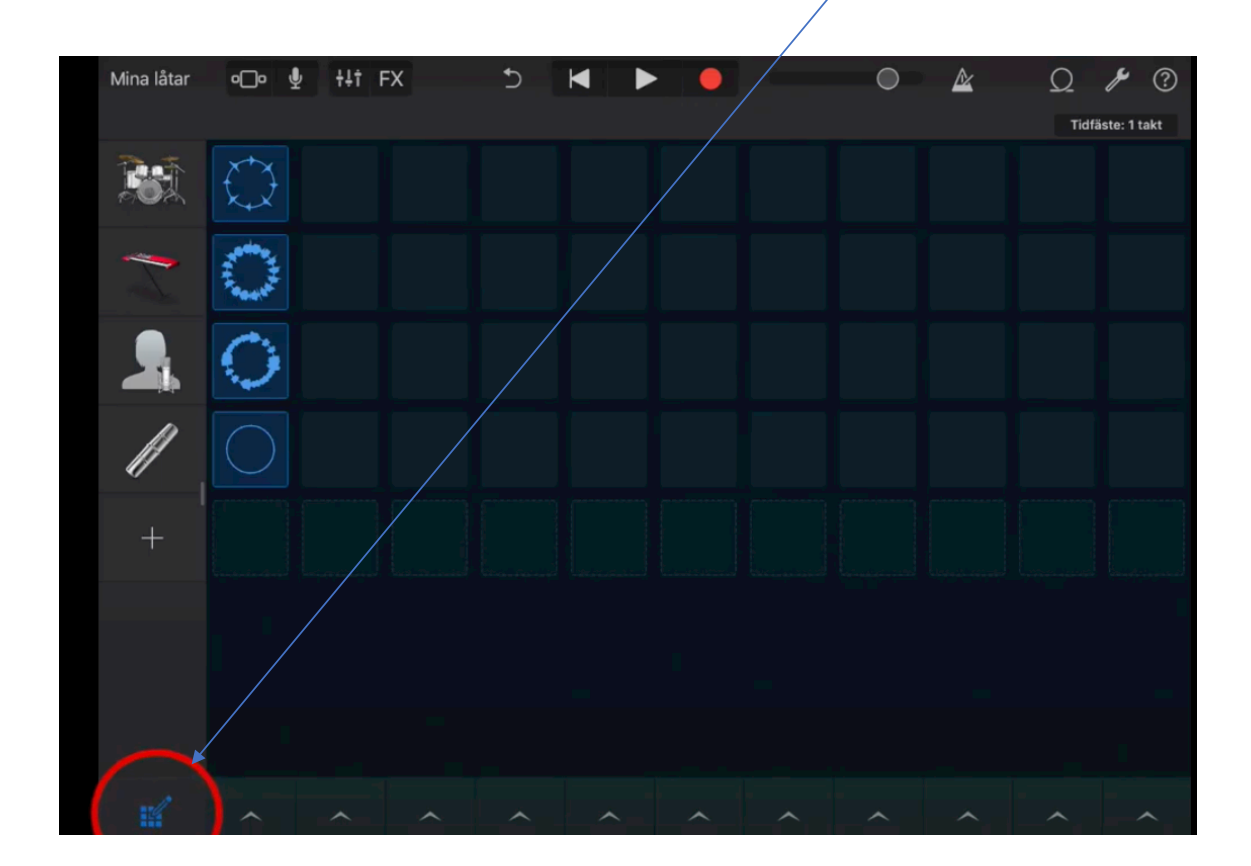

## Nu kan du flytta o byta plats på loopar

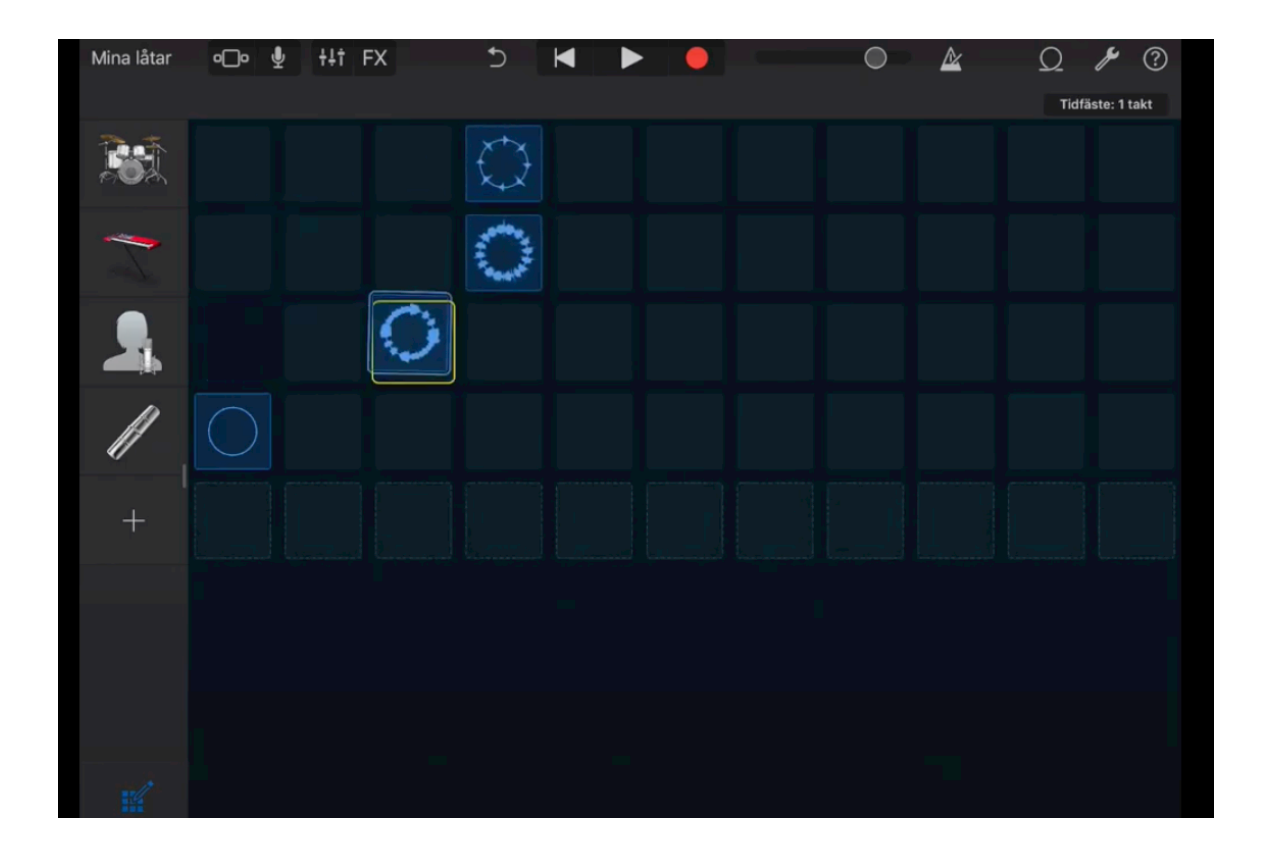

## Kopiera loop- Markera och klicka en gång till

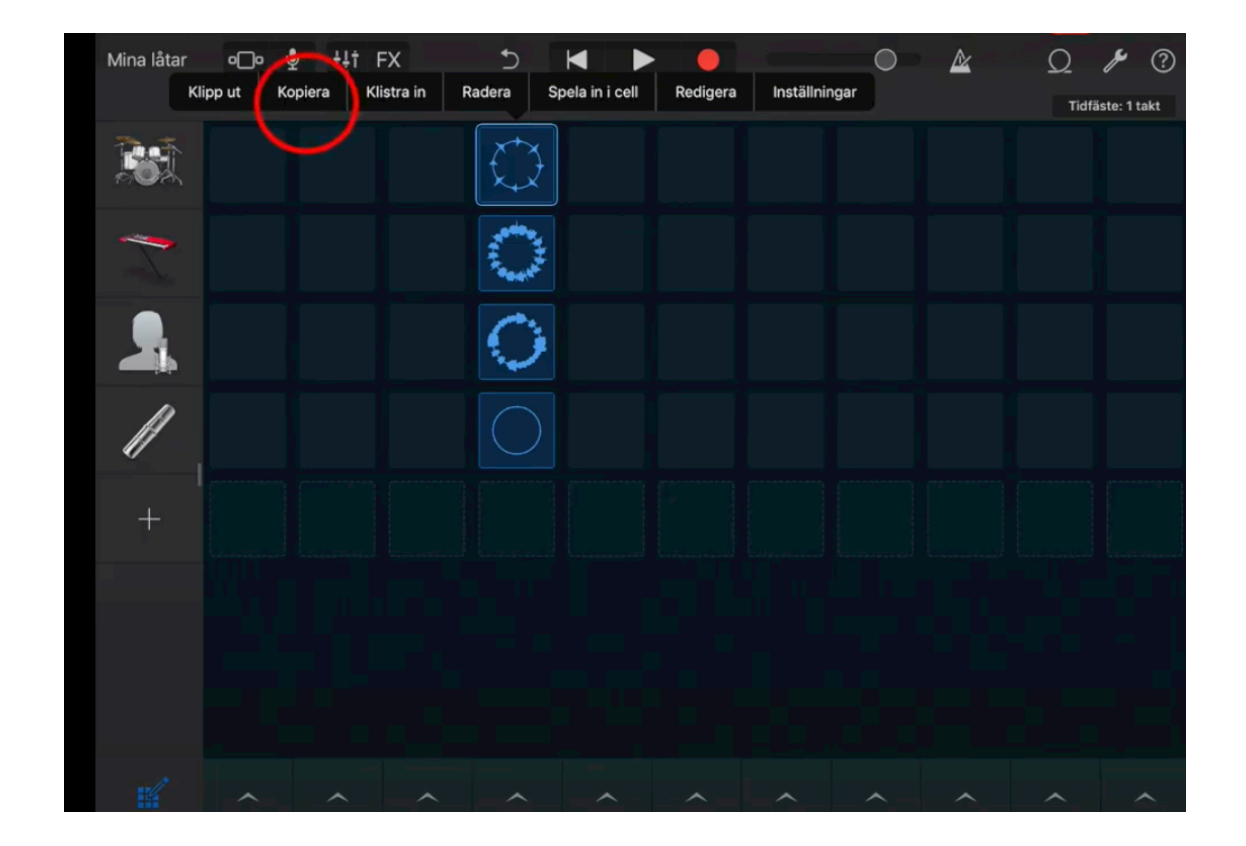

## Kopiera in- klicka i ruta, klicka en gång till...klistra in

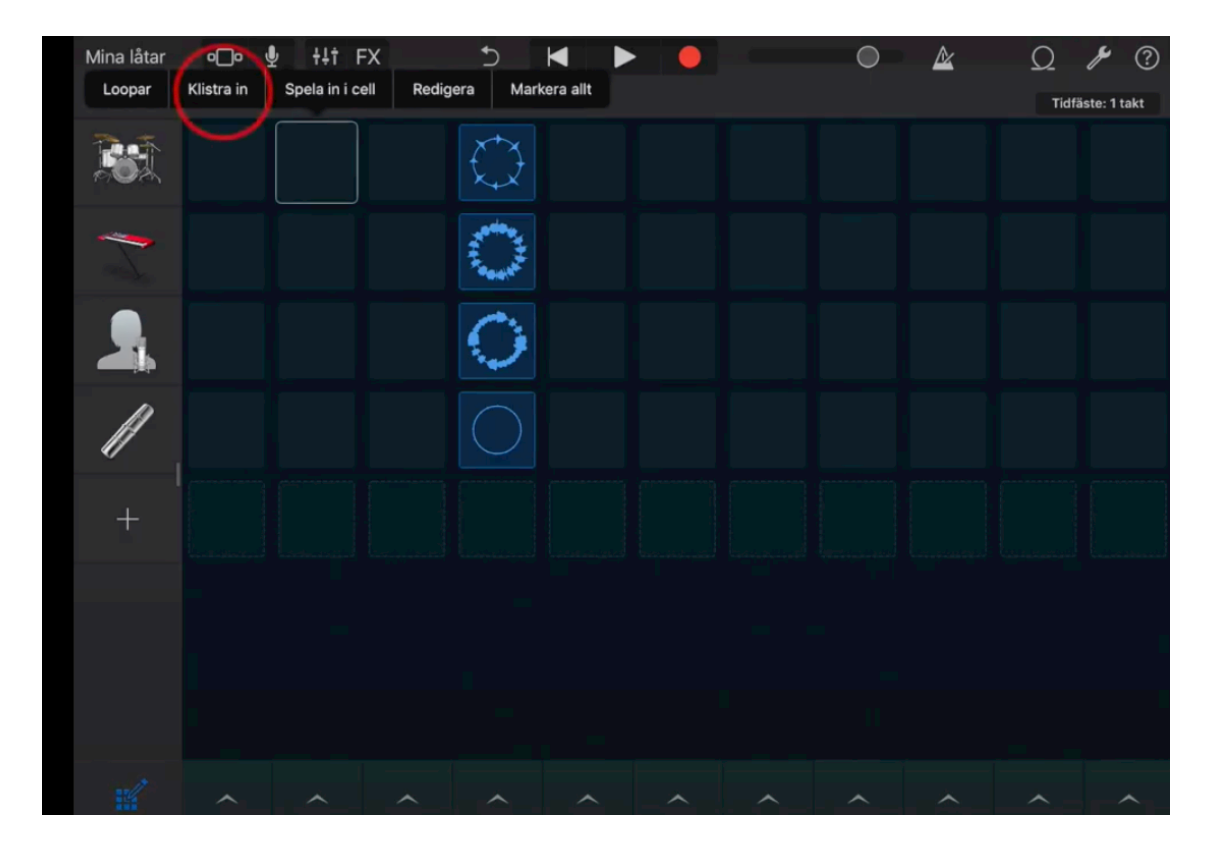

## Blir det fel- använd Ångra knappen

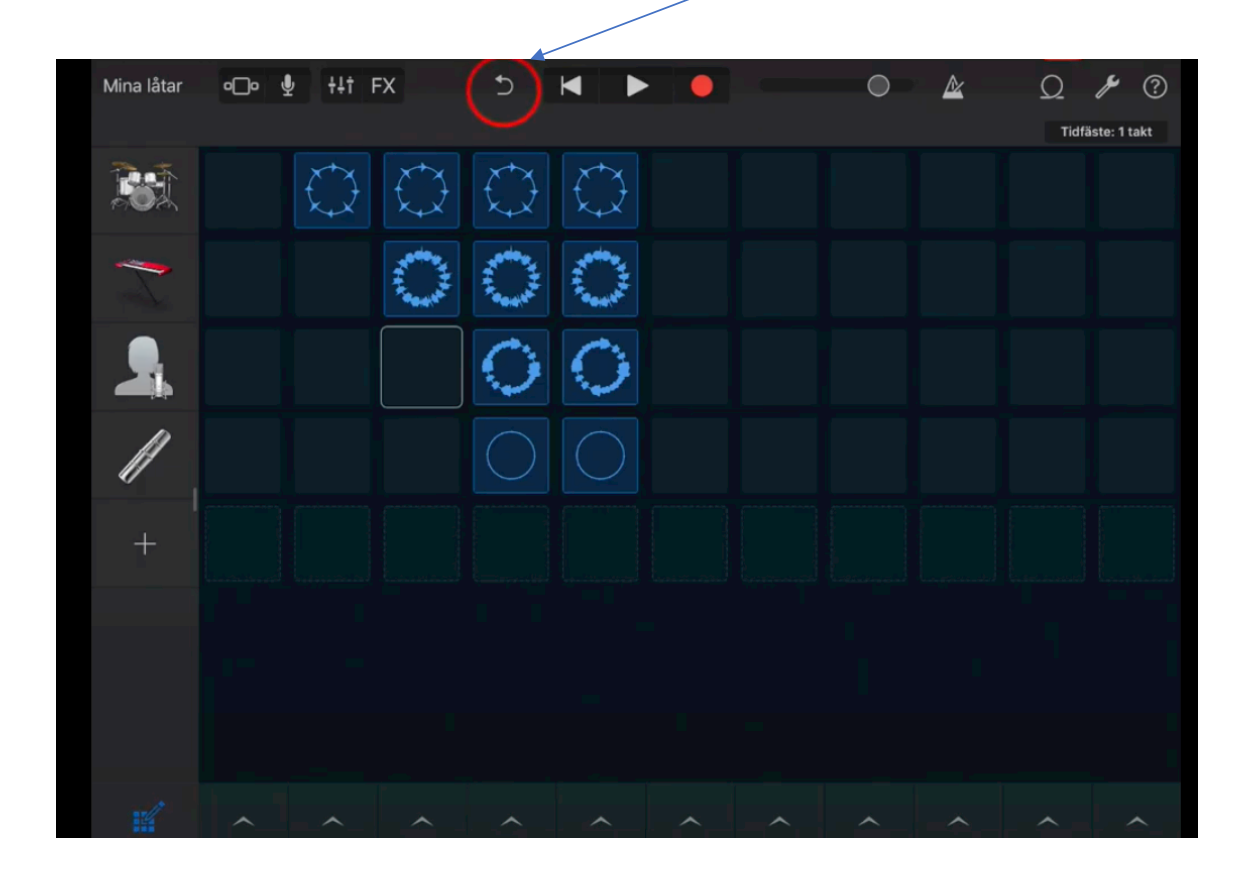

## Byta namn på del i låten – Klicka på pilen.

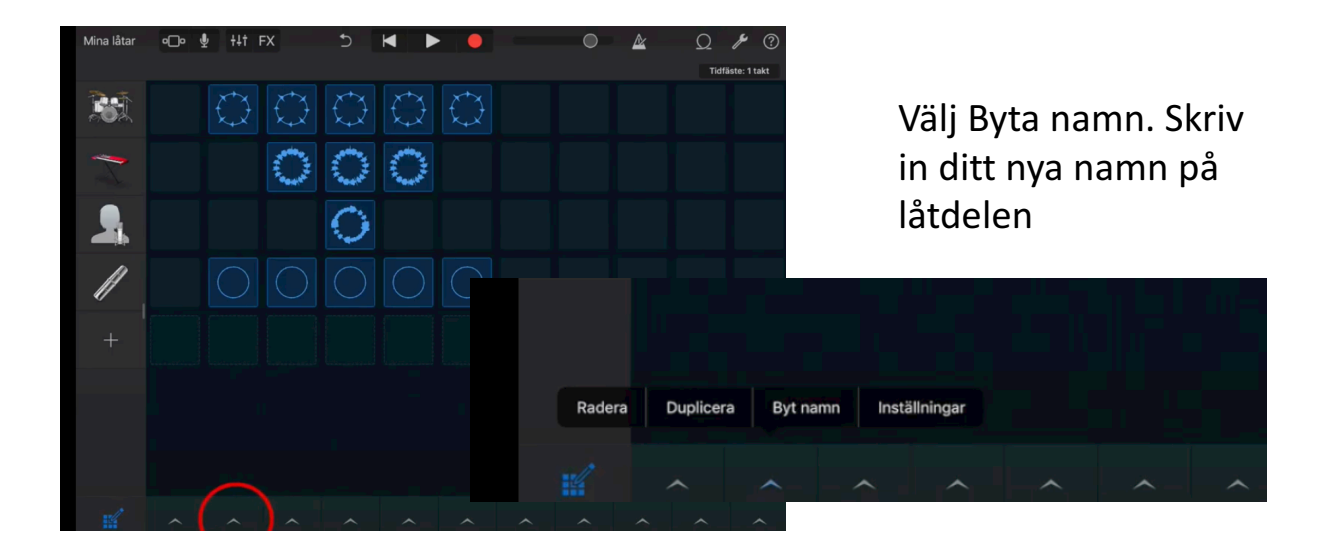

## Namn på delarna i låten.

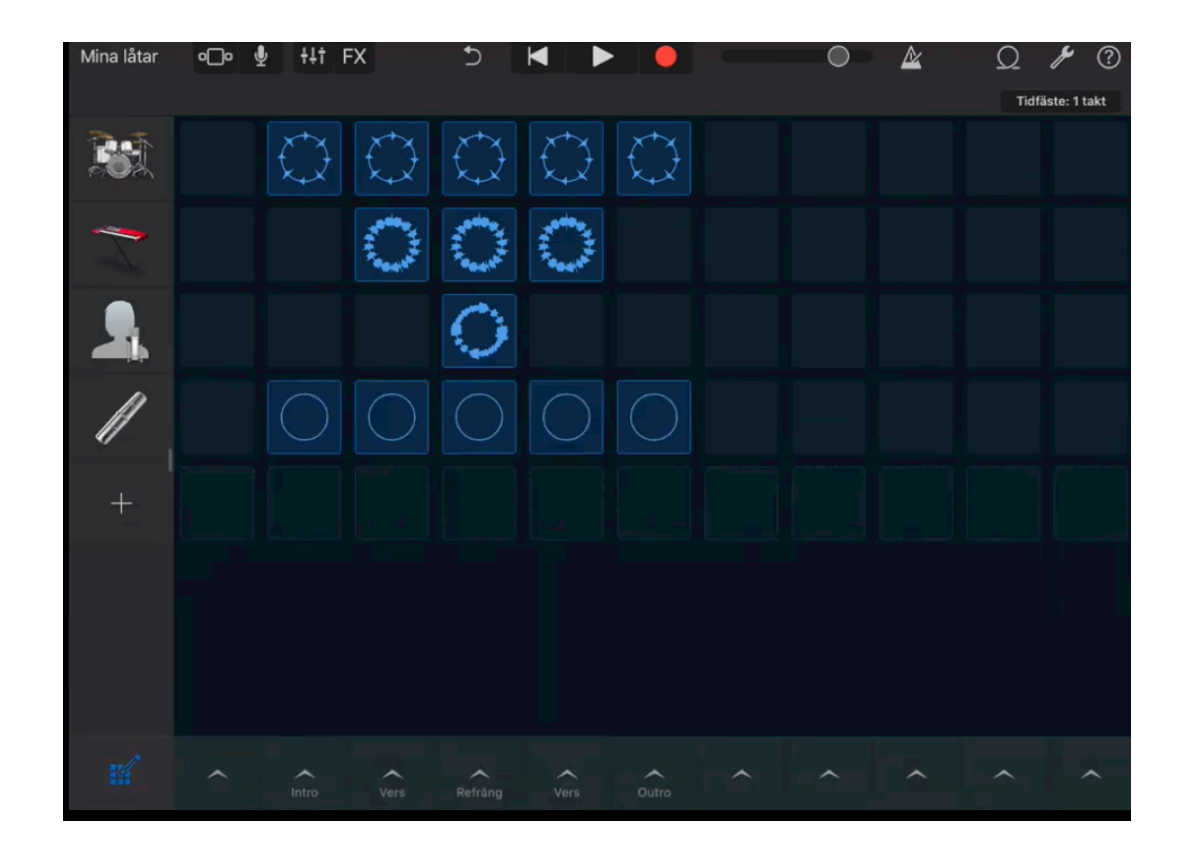

## Spela upp din låt- Klicka på delarna. Ligg lite före nästa del.

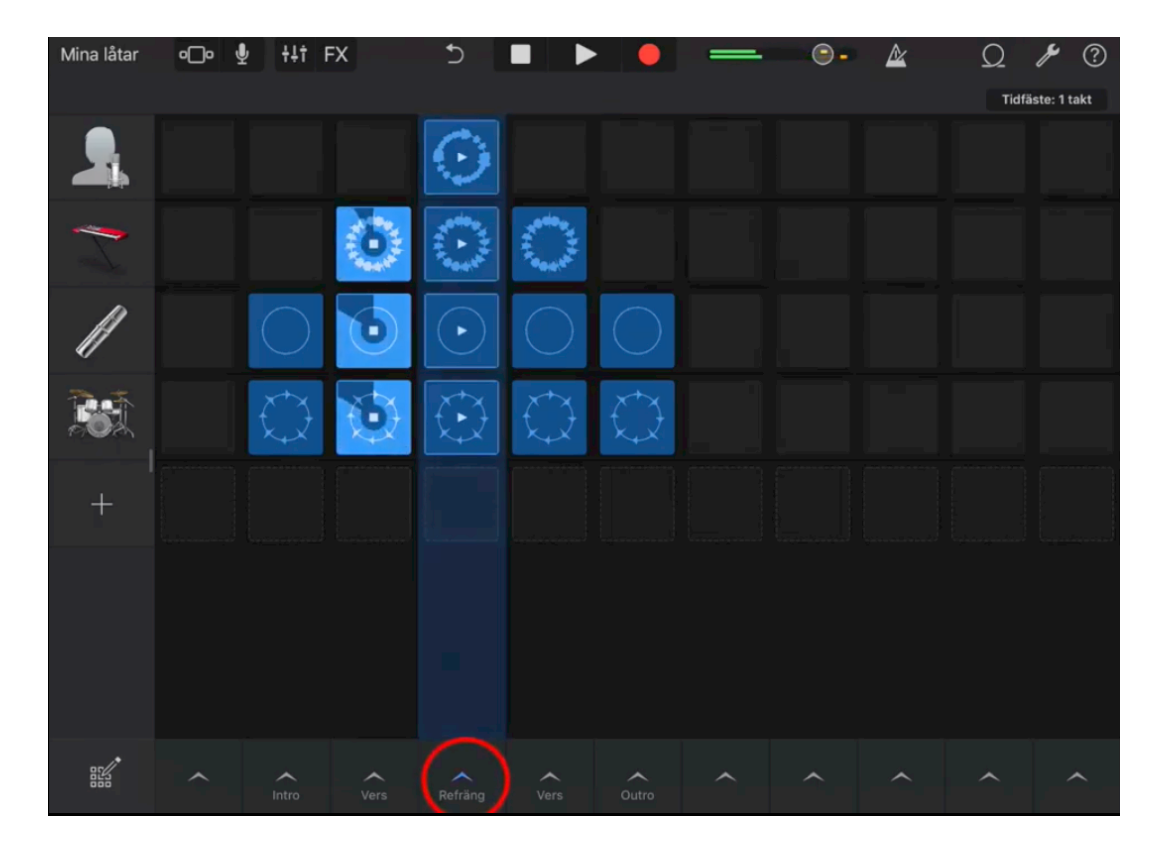

## Spela nu in din låt –klicka på Inspelning

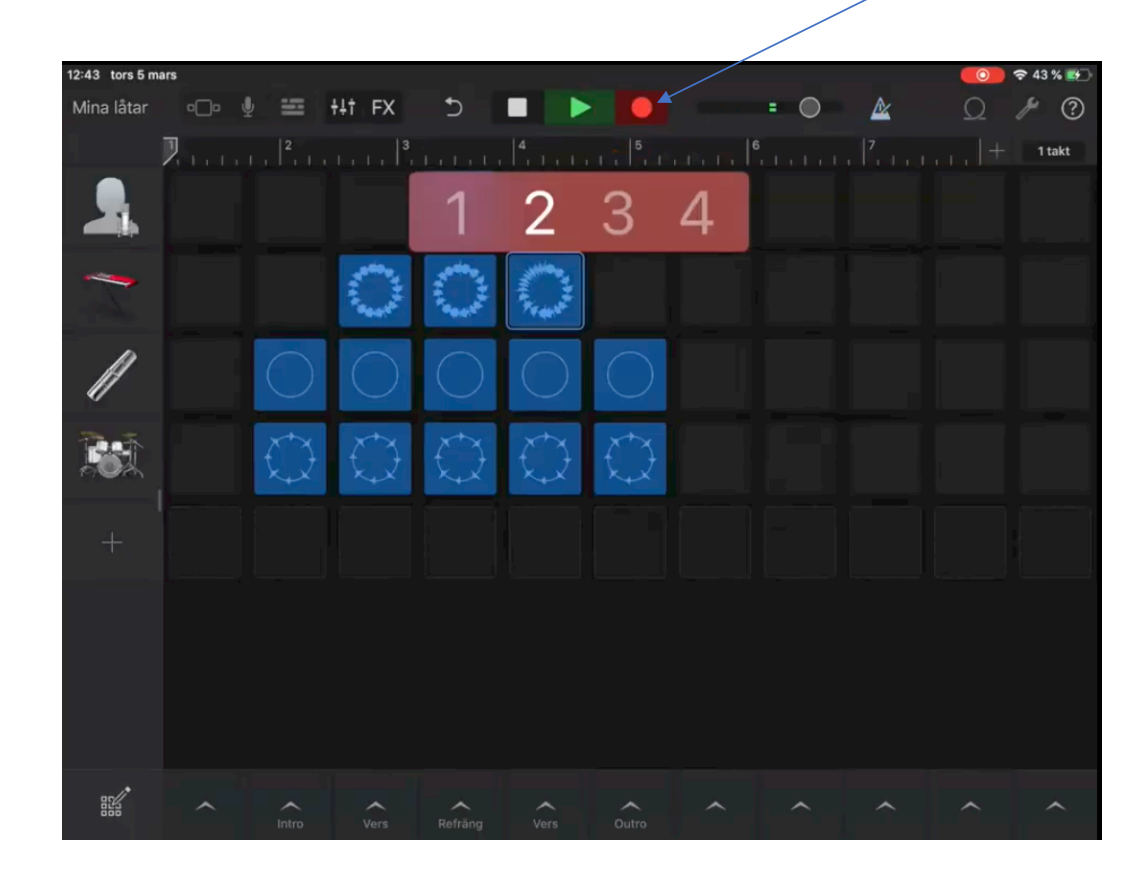

## Vid inspelning- var med i låtdelarnas byte

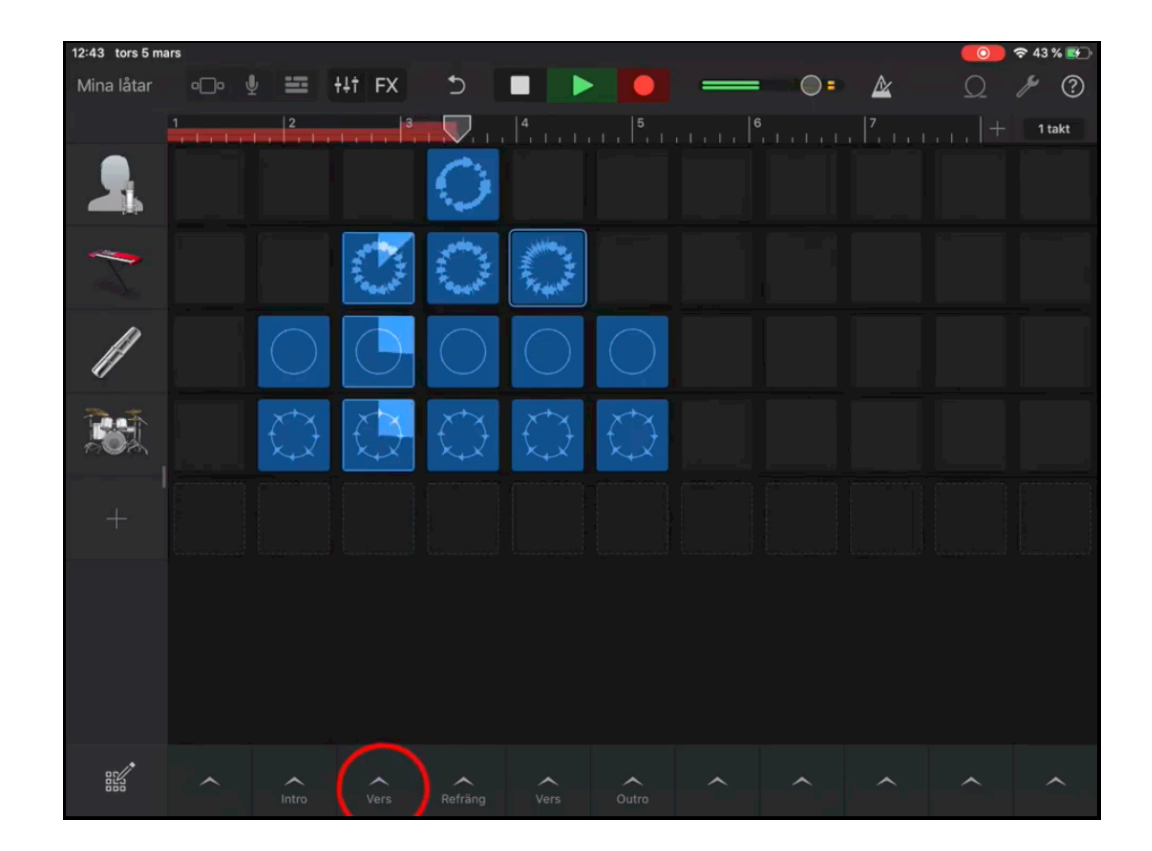

#### Effekter- Tryck FX

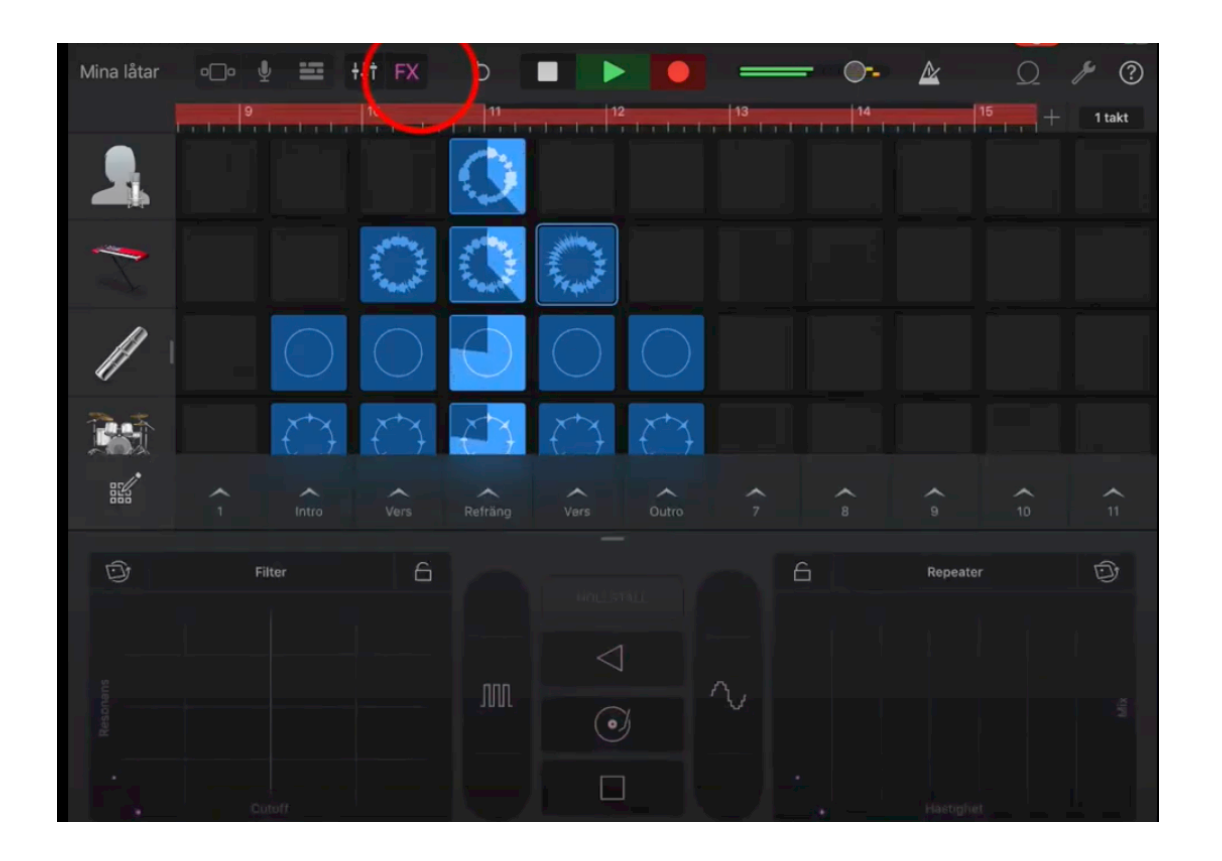

FX är olika sätt att göra om ditt ljud.

OBS! Allt du gör spelas in när inspelningen pågår.

#### Avsluta inspelning- Tryck på stopp.

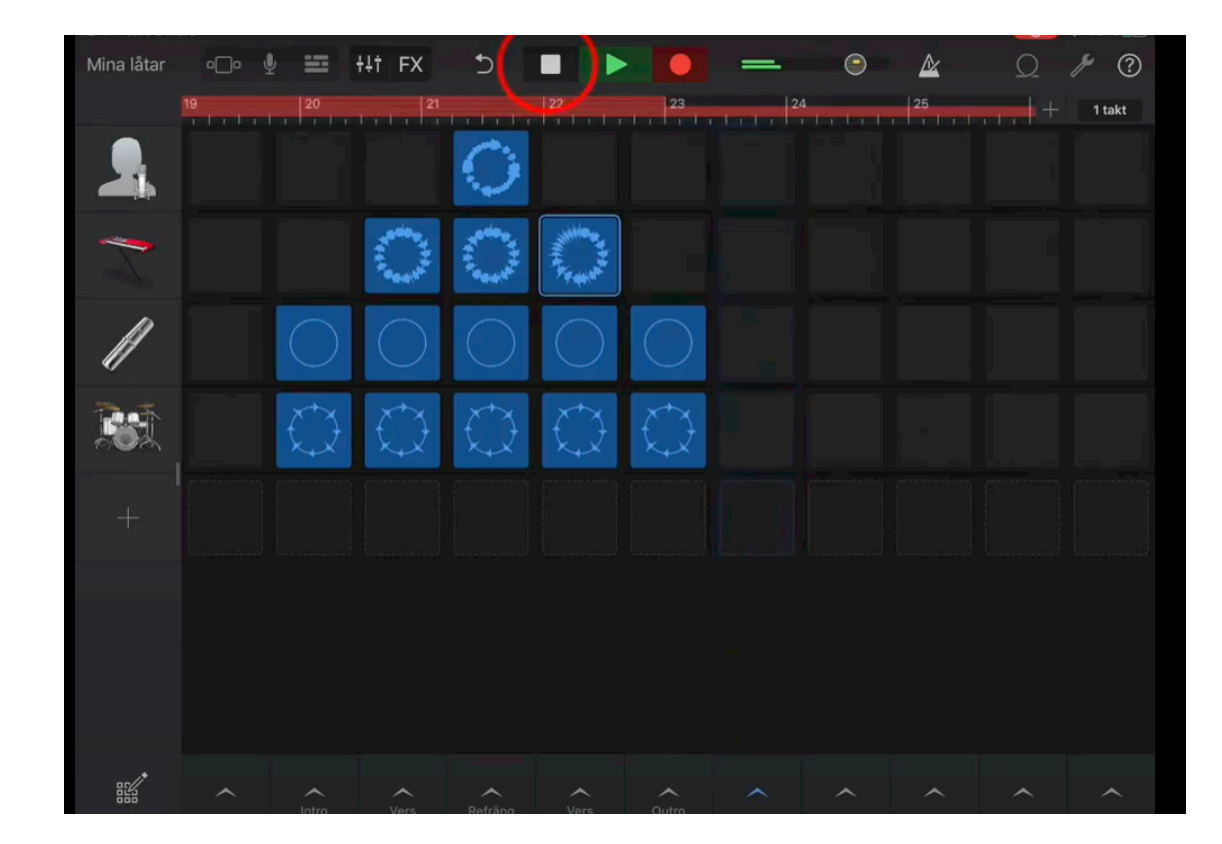

## Lyssna på din inspelning- Tryck Play knappen

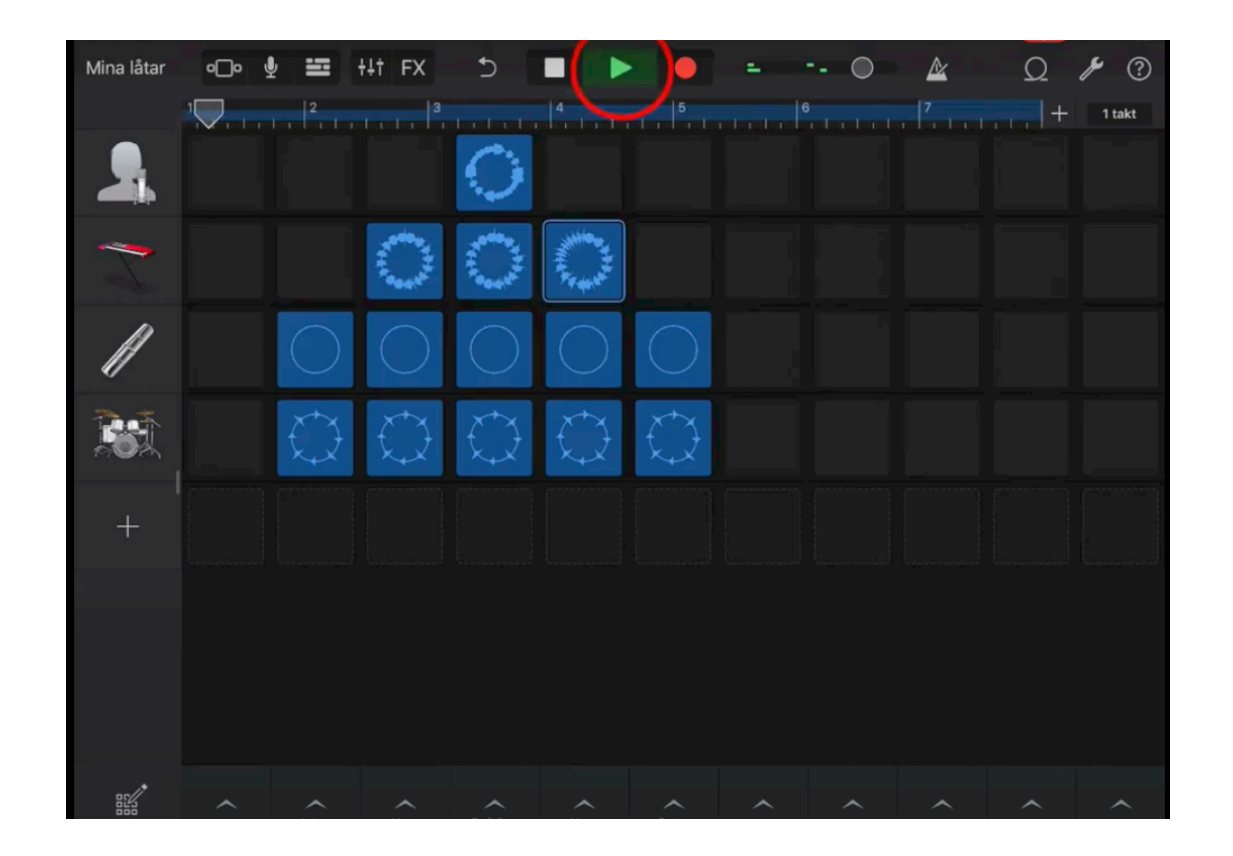

Spola tillbaks först

## Spara din låt- Klicka uppe t.v på Symbol/Mina l

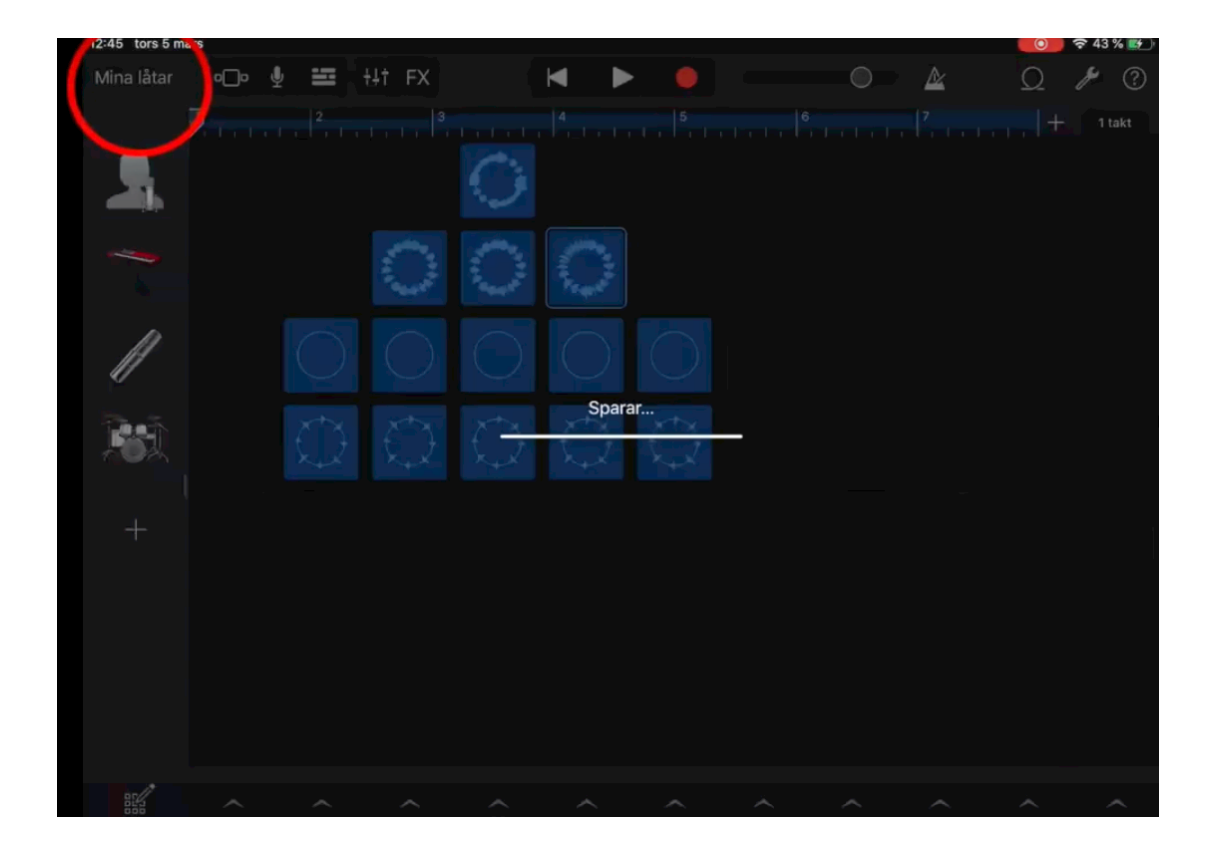

#### Markera och klicka – välj Byt Namn, skriv...

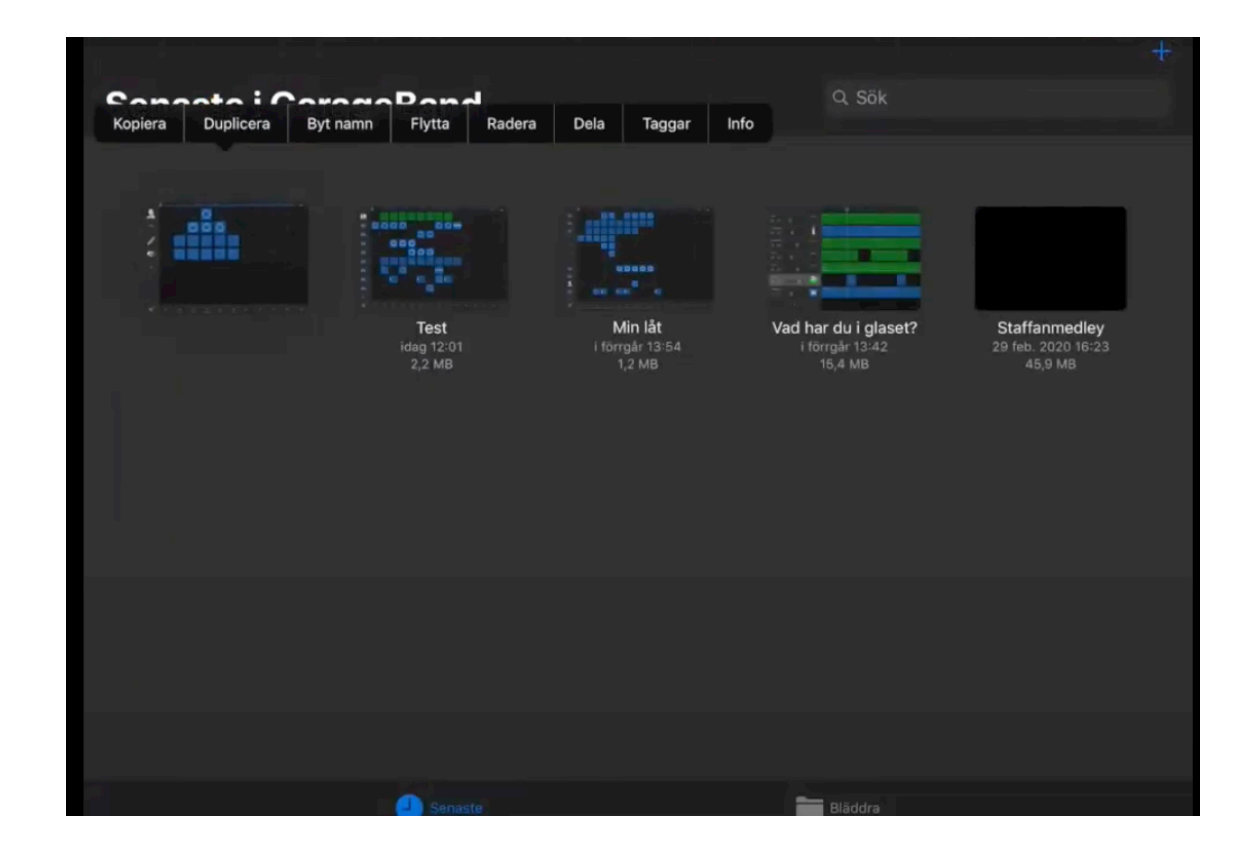

# Lycka till och ha det kull